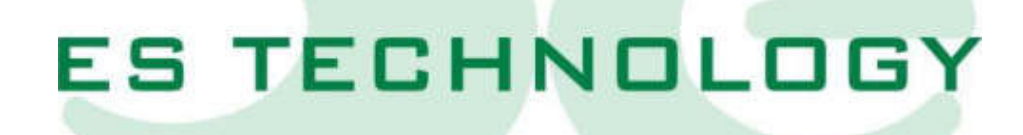

# MANUALE D'USO E INSTALLAZIONE

# BSD300BN

| REVISIONI                |          |                                  |                      |                         |
|--------------------------|----------|----------------------------------|----------------------|-------------------------|
| Codice nuova<br>versione | Data     | Commento                         | Versione<br>Firmware | Versione<br>Interfaccia |
| BSD300BN-IT-0.1          | 05/03/24 | Manuale convertitore<br>BSD300BN | 1A1                  | ES DRIVE 1.2            |
| BSD300BN-IT-0.2          | 22/05/24 | Aggiornamento<br>manuale         | 1A1                  | ES DRIVE 1.3            |
|                          |          |                                  |                      |                         |
|                          |          |                                  |                      |                         |
|                          |          |                                  |                      |                         |
|                          |          |                                  |                      |                         |
|                          |          |                                  |                      |                         |
|                          |          |                                  |                      |                         |
|                          |          |                                  |                      |                         |
|                          |          |                                  |                      |                         |
|                          |          |                                  |                      |                         |
|                          |          |                                  |                      |                         |
|                          |          |                                  |                      |                         |
|                          |          |                                  |                      |                         |
|                          |          |                                  |                      |                         |
|                          |          |                                  |                      |                         |
|                          |          |                                  |                      |                         |

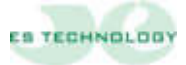

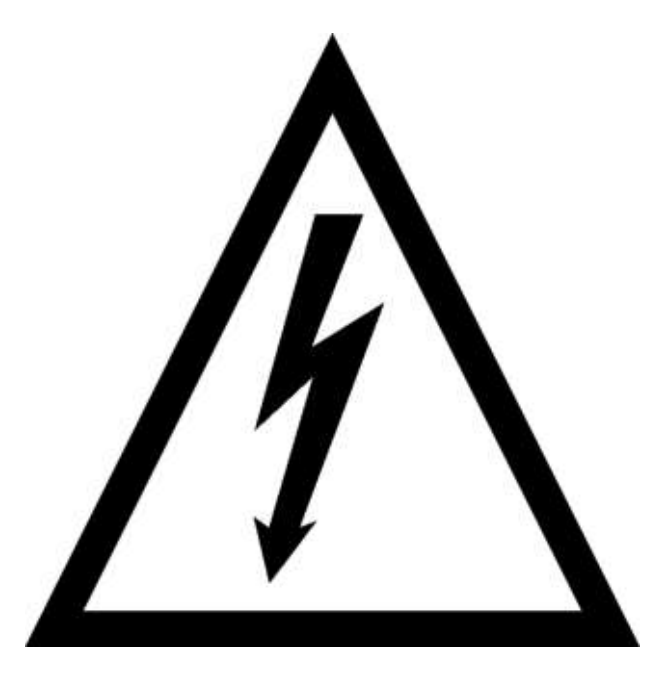

# **ATTENZIONE!**

I convertitori serie BSD300BN lavorano in alta tensione. Anche dopo aver disalimentato il convertitore, i circuiti capacitivi interni rimangono in tensione per un breve periodo di tempo. Per questo motivo è assolutamente necessario attendere almeno due minuti prima di operare all'interno del convertitore.

Inoltre, il convertitore è equipaggiato con una resistenza di recupero interna che lavora in alta tensione con temperatura d'esercizio molto elevata. Non toccare quindi per nessun motivo la resistenza di recupero anche a convertitore disabilitato.

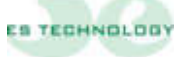

# Sommario

| 1  | CAF           | RATTERISTICHE                                                                               | 5       |
|----|---------------|---------------------------------------------------------------------------------------------|---------|
|    | 1.1           | Dimensioni d'ingombro                                                                       | 6       |
|    | 1.2           | Caratteristiche tecniche                                                                    | 8       |
|    | 1.3           | Caratteristiche generali                                                                    | 8       |
|    | 1.4           | Protezioni interne                                                                          | 9       |
|    | 1.5           | Modalità d'impiego                                                                          | 9       |
|    | 1.6           | Schema funzionale                                                                           | 10      |
| 2  | DES           | CRIZIONE CONNETTORI E DISPLAY                                                               | 11      |
|    | 2.1<br>scheda | Connettore X1: INPUT\OUTPUT analogiche disponibili sulla morsettiera della di regolazione   | 12      |
|    | 2.2<br>scheda | Connettore X2 A-B: INPUT\OUTPUT digitali disponibili sulle morsettiere della di regolazione | 13      |
|    | 2.3           | Connettore X3: Uscita encoder simulato line driver 5V                                       | 15      |
|    | 2.4           | Connettore X4: Collegamento interfaccia seriale RS 232: (standard)                          | 15      |
|    | 2.5           | Connettore X4: Collegamento interfaccia seriale RS 485: (opzionale)                         | 16      |
|    | 2.6           | Connettore X5: Collegamento resolver e sonda termica motore NTC\PTC                         | 16      |
|    | 2.7           | Connettore X6: Ingresso per encoder master (in funzione asse elettrico)                     | 17      |
|    | 2.8           | Connettore X7: Connessioni di potenza.                                                      | 17      |
|    | 2.9           | Connettore X8: Collegamento alimentazione ausiliaria +24Vdc(opzionale):                     | 18      |
| 3. | DIS           | PLAY SEGNALAZIONE ALLARMI                                                                   | 18      |
| 4. | ESE           | MPI DI COLLEGAMENTO                                                                         | 19      |
|    | 4.1           | Connettore X1 e X2: Collegamento con riferimento da potenziometro                           | 19      |
|    | 4.2<br>encode | Connettori X1 e X2: Collegamento con riferimento da controllo numerico e lettura r simulato | 1<br>20 |
|    | 4.3           | Connettore X4: Collegamento interfaccia seriale RS 485                                      | 21      |
|    | 4.4           | Connettore X5: Collegamento resolver e sonda termica motore NTC\PTC                         | 21      |
|    | 4.5           | Connettore X7: Connessioni di potenza.                                                      | 22      |
| 5  | CON           | FIGURAZIONE DEL CONVERTITORE                                                                | 23      |
|    | 5.1           | Set up software.                                                                            | 23      |
|    | 5.2           | Parametri principali                                                                        | 26      |
|    | 5.3           | Pagina Stati                                                                                | 30      |
|    | 5.4           | Pagina Comandi                                                                              | 34      |
|    | 5.5           | Pagina Allarmi                                                                              | 35      |

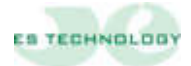

| 6.      | PRO      | OCEDURA D'INSTALLAZIONE E TARATURA                                              | 38 |
|---------|----------|---------------------------------------------------------------------------------|----|
| 6       | .1       | Connessioni elettriche                                                          | 38 |
| 6       | .2       | Fasatura automatica (da eseguire con il motore svincolato dal carico meccanico) | 38 |
| 6       | .3       | Verifica sequenza fasi                                                          | 39 |
| 6       | .4       | Opzioni di taratura                                                             | 39 |
| 6       | .5       | Taratura anello di corrente                                                     | 41 |
| 6       | .6       | Taratura offset di velocità                                                     | 41 |
| 6       | .7       | Taratura velocità massima                                                       | 41 |
| 6       | .8       | Taratura dei guadagni dell'anello di velocità:                                  | 42 |
| 6       | .9       | Funzionamento con riferimento digitale                                          | 43 |
| 7<br>EM | RA(<br>C | CCOMANDAZIONI PER L'INSTALLAZIONE RISPETTO ALLE NORMATIVE                       | 46 |

#### 1 CARATTERISTICHE

I convertitori brushless sinusoidali a quattro quadranti della serie BSD300BN appartengono alle nuove generazioni di servoamplificatori di potenza in tecnologia IPM e regolazione digitale con DSP.

In esecuzione compatta comprendono l'alimentatore, il circuito di recupero e le resistenze di frenatura. La progettazione e l'ingegnerizzazione del prodotto è stata finalizzata soprattutto alla possibilità di testare e burnizzare severamente ogni convertitore per ottenere massima qualità ed affidabilità.

I convertitori della serie BSD300BN sono destinati al controllo di velocità dei motori in corrente alternata sincroni sinusoidali in applicazioni in cui, oltre ad un'elevata risposta dinamica, sia richiesta anche estrema precisione ed uniformità nei posizionamenti.

I convertitori sono perfettamente compatibili con la versione di azionamenti precedenti, BSD300B, con la differenza che la comunicazione non utilizza più il protocollo di comunicazione "ES Technology" bensì solo il Modbus RTU

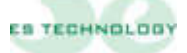

#### 1.1 Dimensioni d'ingombro

BSD300BN (1,5 ÷ 10A)

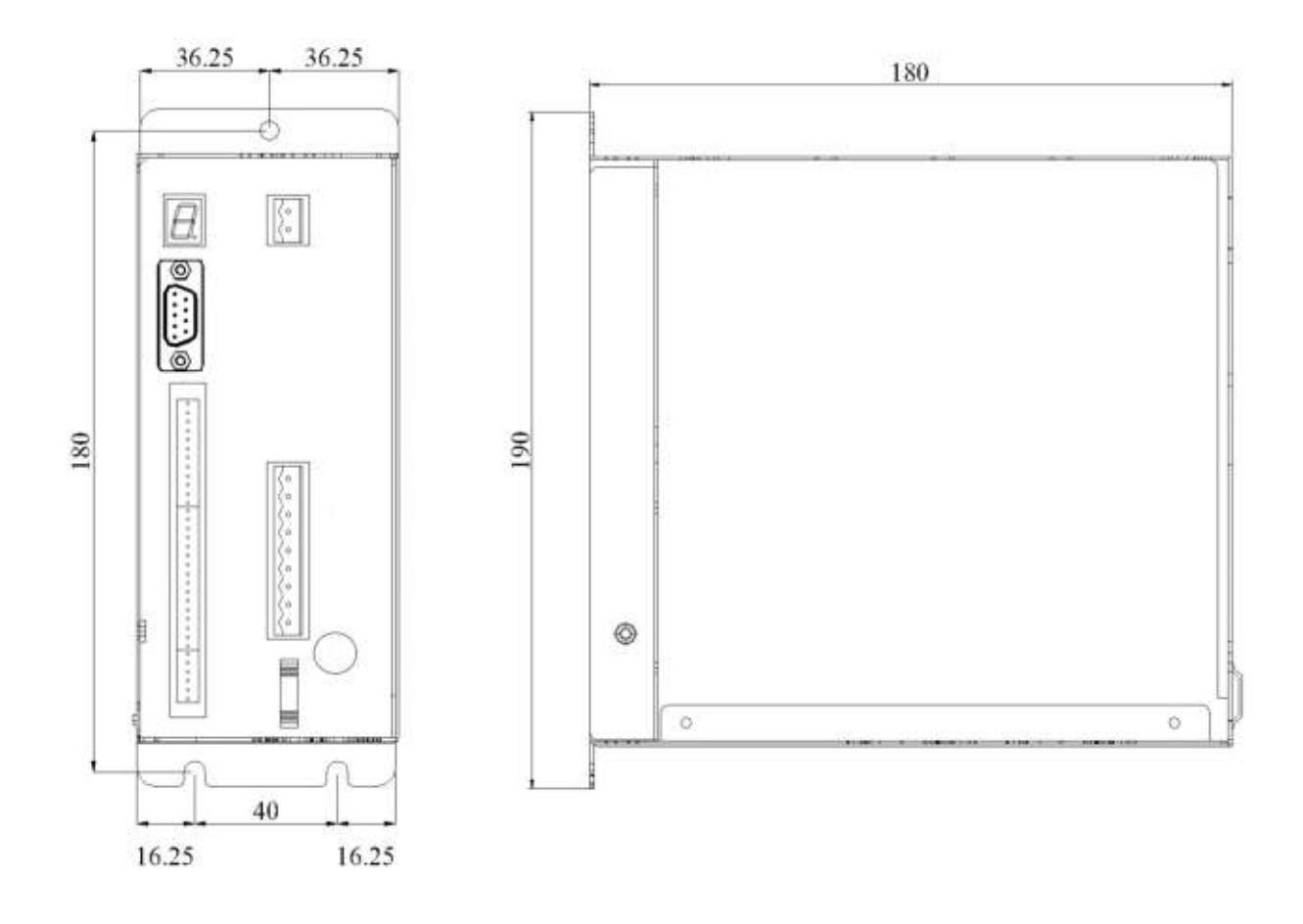

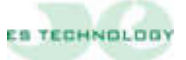

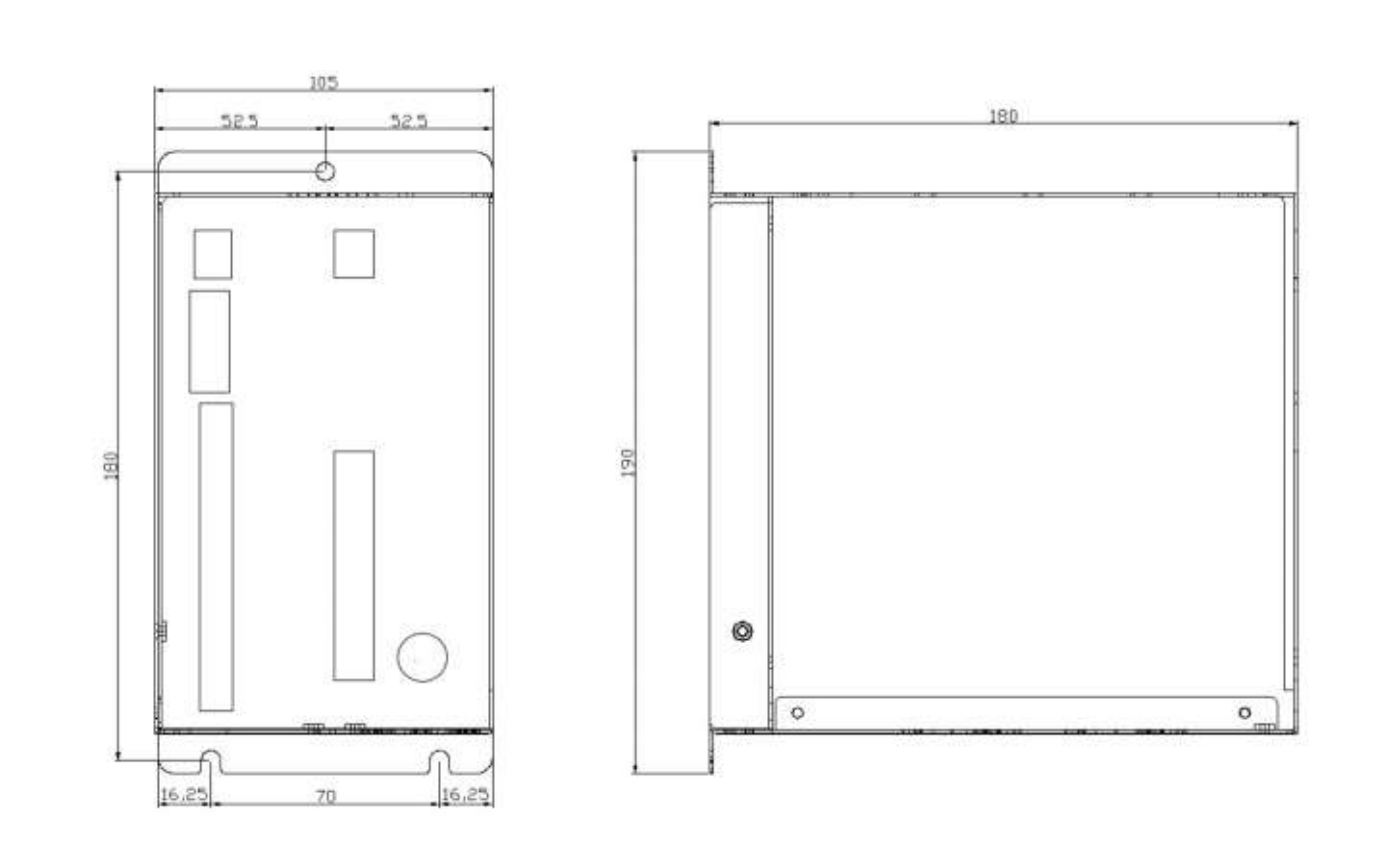

### BSD300BN (17A)

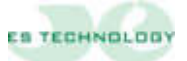

#### **1.2 Caratteristiche tecniche**

| TIPO            | ALIMENTAZIONE                                              | CORRENTE<br>NOMINALE<br>RMS A 40 °C | CORRENTE<br>MASSIMA PER<br>1.5 sec. |
|-----------------|------------------------------------------------------------|-------------------------------------|-------------------------------------|
| BSD300BN / 1,5A |                                                            | 1,5A                                | 3A                                  |
| BSD300BN / 3A   | Monofase / Trifase 140 ÷ 220<br>VAC± 10% 50 - 60 Hz        | 3A                                  | 6A                                  |
| BSD300BN / 5A   |                                                            | 5A                                  | 10A                                 |
| BSD300BN / 7,5A | Alimentazione ausiliaria<br>24Vdc (max 500mA)<br>OPZIONALE | 7.5A                                | 15A                                 |
| BSD300BN / 10A  |                                                            | 10A                                 | 20A                                 |
| BSD300BN / 17A  |                                                            | 17A                                 | 35A                                 |

#### 1.3 Caratteristiche generali

- □ Banda passante <= 200Hz
- □ Frequenza di switching PWM: 10KHz
- Diagnostica via seriale RS232, opzionale RS485 (9600 baud)
- □ Uscita encoder simulato settabile
- **\Box** Ingresso di riferimento velocità: ± 9 V (impedenza di ingresso 10 K $\Omega$ )
- **□** Ingresso di riferimento coppia:  $\pm$  9 V (impedenza di ingresso 10 KΩ)

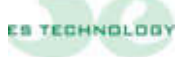

#### 1.4 Protezioni interne

- Contro cortocircuiti tra morsetti motore. Fault permanente: è necessario spegnere la potenza, eliminare la causa del corto circuito e ripristinare la potenza
- Contro sovratensione di rete. Il fault si resetta al rientrare della tensione al valore nominale
- Contro sotto tensione di rete. Il fault si resetta al rientrare della tensione al valore nominale
- □ Contro surriscaldamento della potenza. Il fault si resetta dopo il raffreddamento del modulo di potenza
- Contro sovrassorbimento di corrente del motore tramite funzione I2t.
- Contro la rottura del resolver o delle connessioni: una volta ripristinato il collegamento o la connessione, il fault scompare ed è possibile riabilitare il convertitore

#### 1.5 Modalità d'impiego

| Temperatura:         | da 0 ÷ 40°C                  |
|----------------------|------------------------------|
|                      |                              |
| Umidità:             | 90% massima senza condensa   |
|                      |                              |
| Altitudine:          | 1000 m.                      |
|                      |                              |
| Grado di protezione: | IP 20 (in versione Pannello) |

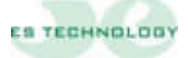

#### 1.6 Schema funzionale

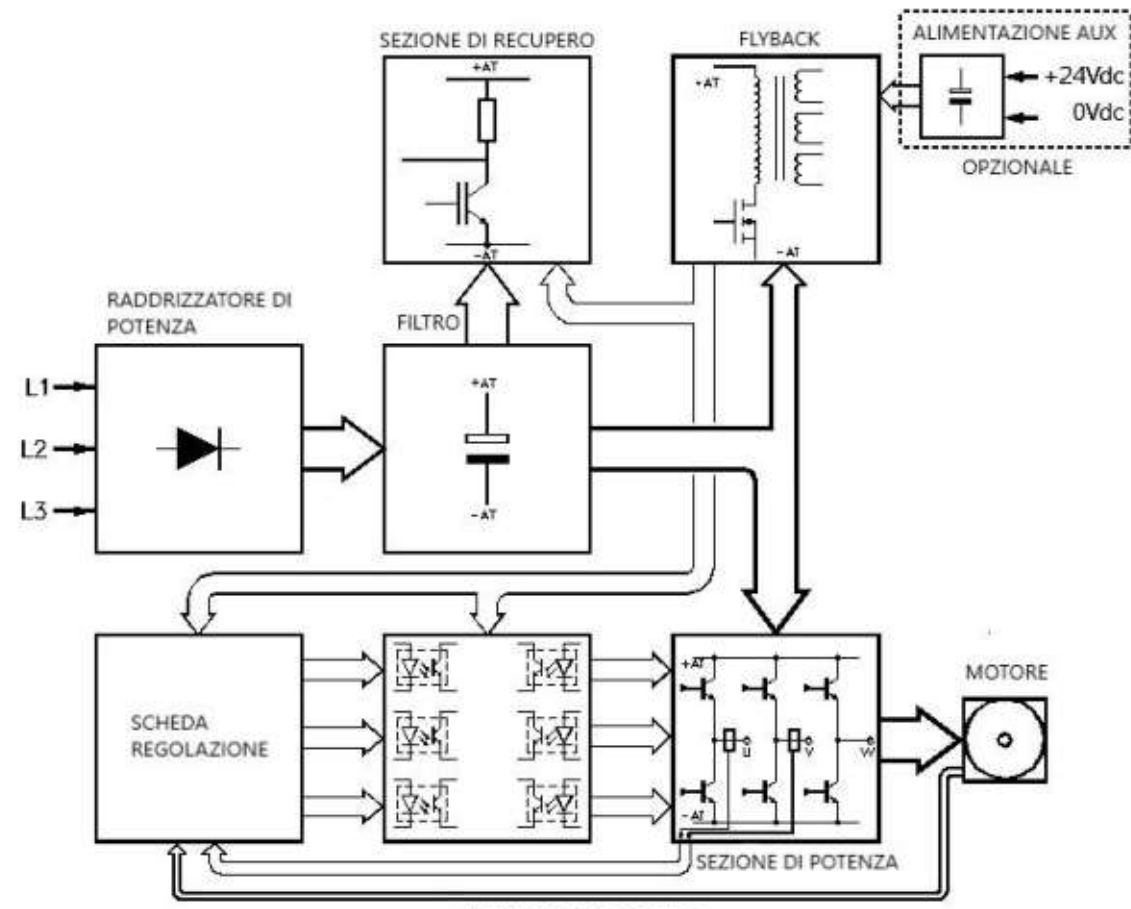

CONNESSIONE RESOLVER

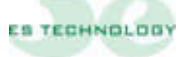

#### 2 DESCRIZIONE CONNETTORI E DISPLAY

Sul frontale del convertitore sono presenti 7 connettori e 1 display (vedi figura). Sulla faccia sottostante sono disposti altri 2 connettori.

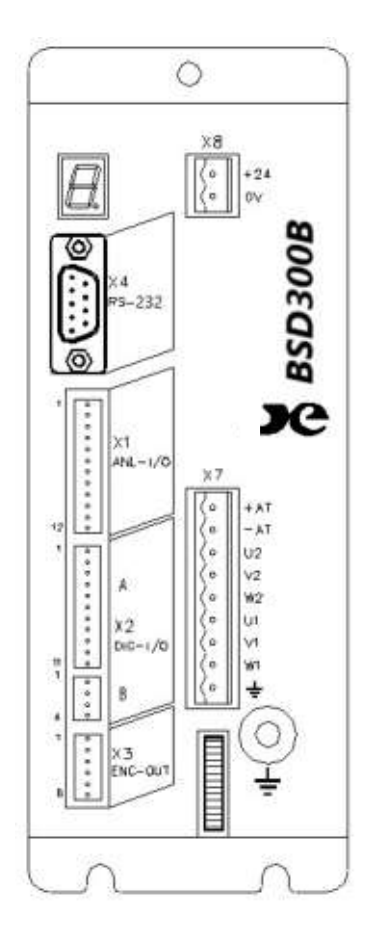

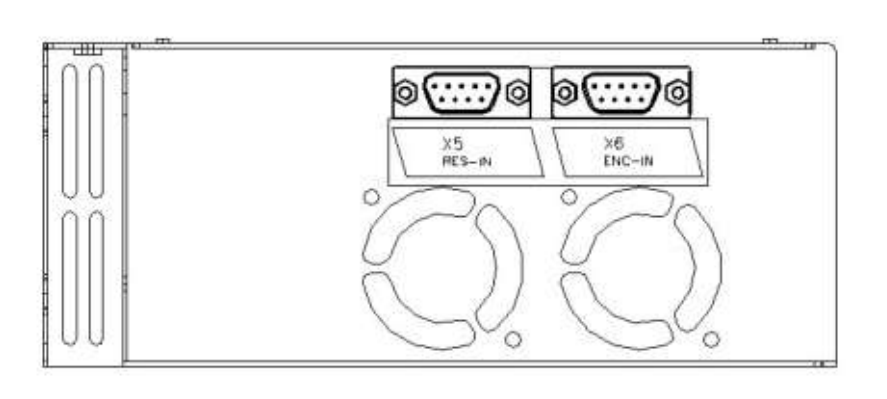

**CONNETTORE X1:** INPUT\OUTPUT analogiche sulla morsettiera della scheda di regolazione.

**CONNETTORE X2:** INPUT\OUTPUT digitali sulle morsettiere della scheda di regolazione.

**CONNETTORE X3:** Uscita encoder simulato.

CONNETTORE X4: Collegamento interfaccia seriale RS 232, opzionale RS485.

**CONNETTORE X5:** Collegamento resolver e sonda termica motore NTC\PTC.

CONNETTORE X6: Ingresso per encoder master nel funzionamento come asse elettrico.

**CONNETTORE X7:** Connettore di potenza (Alimentazione, fasi motore e DC bus).

CONNETTORE X8: Connettore 24 VDC potenza ausiliaria (opzionale).

**DISPLAY:** Visualizza lo stato del convertitore.

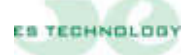

| 2.1 | Connettore X1: INPUT\OUTPU | T analogiche disponibi | ili sulla morsettiera o | della |
|-----|----------------------------|------------------------|-------------------------|-------|
|     | scheda di regolazione.     |                        |                         |       |

| TERMINALE | NOME         | TIPO | DESCRIZIONE                                       |
|-----------|--------------|------|---------------------------------------------------|
|           |              |      |                                                   |
| 1         | +10V         | OUT  | Tensione ausiliaria a +10V (max. 5mA)             |
| 2         | -REF         | IN   | Ingresso differenziale del segnale di riferimento |
|           |              |      | analogico di velocità o di coppia (+/- 9 V)       |
| 3         | +REF         | IN   | Ingresso differenziale del segnale di riferimento |
|           |              |      | analogico di velocità o di coppia (+/- 9 V)       |
| 4         | 0_OUT        |      | Zero del segnale di riferimento analogico         |
| 5         | LIM_TORQUE   | IN   | Ingresso non invertente del segnale analogico di  |
|           |              |      | limitazione di coppia (0/+9 V)                    |
| 6         | 0_LIM_TORQUE |      | Zero del segnale di limitazione di coppia         |
| 7         | -10V         | OUT  | Tensione ausiliaria a -10V (max. 5mA)             |
| 8         | OUT_1 A      | OUT  | Uscita analogica programmabile, settaggi nella    |
|           |              |      | tabella in basso.                                 |
| 9         | OUT_2 A      | OUT  | Uscita analogica programmabile, settaggi nella    |
|           |              |      | tabella in basso.                                 |
| 10        | 0_OUT        |      | Comune per le uscite analogiche                   |
| 11        | N.C.         |      |                                                   |
| 12        | 0_OUT        |      | Comune per le uscite analogiche                   |

| MONITOR 1 | OUT_1 A                               | MONITOR 2 | OUT_2 A                         |
|-----------|---------------------------------------|-----------|---------------------------------|
| 0         | Iq Segnale continuo<br>della corrente | 0         | I fase Segnale corrente di fase |
| 1         | <b>θ</b> Posizione angolo elettrico   | 1         | <b>ω</b> Segnale di velocità    |

**N.B.** I campi MONITOR 1 e MONITOR 2 si trovano sull'interfaccia utente alla pagina STATI e nella colonna STATO. Una volta selezionata la configurazione di bit desiderata occorre inviarla al convertitore mediante il tasto **INVIO**.

Si può tarare l'offset ed il fondo scala (max +/-8 Volt) di ogni segnale ai parametri 125-126-127-128. Sotto una tabella con valori indicativi per le uscite **Iq** e  $\omega$ 

| Valore parametro<br>128 | o Segnale<br>velocità | Valore parametro<br>126 | lq Segnale<br>corrente |
|-------------------------|-----------------------|-------------------------|------------------------|
| -200                    | 2V                    | -100                    | 2V                     |
| -160                    | 2,5V                  | -80                     | 2,5V                   |
| -80                     | 5V                    | -40                     | 5V                     |
| -50                     | 8V                    | -25                     | 8V                     |

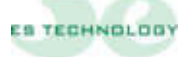

# 2.2 Connettore X2 A-B: INPUT\OUTPUT digitali disponibili sulle morsettiere della scheda di regolazione.

| Connett   |           |      |                                                                    |
|-----------|-----------|------|--------------------------------------------------------------------|
| TERMINALE | NOME      | TIPO | DESCRIZIONE                                                        |
|           |           |      |                                                                    |
| 1         | DRIVE OK  | OUT  | Uscita per il contatto senza tensione del relè interno di blocco.  |
|           |           |      | Il contatto è normalmente chiuso in funzionamento corretto del     |
|           |           |      | convertitore e si apre all'intervento delle protezioni. (max. 24V, |
|           |           |      | 100 mA)                                                            |
| 2         | DRIVE OK  | OUT  | Uscita per il contatto senza tensione del relè interno di blocco.  |
|           |           |      | Il contatto è normalmente chiuso in funzionamento corretto del     |
|           |           |      | convertitore e si apre all'intervento delle protezioni. (max. 24V, |
|           |           |      | 100 mA)                                                            |
| 3         | OUT_1 D   | OUT  | Uscita digitale programmabile optoisolata 1. (vedi Esempio         |
|           |           |      | collegamento uscite digitali)                                      |
|           |           |      | N.B.: Questo morsetto può assorbire al massimo 100mA               |
| 4         | 0_OUT_1 D | OUT  | Comune per l'uscita digitale 1                                     |
| 5         | OUT_2 D   | OUT  | Uscita digitale programmabile optoisolata 2. (vedi Esempio         |
|           |           |      | collegamento uscite digitali)                                      |
|           |           |      | N.B.: Questo morsetto può assorbire al massimo 100mA               |
| 6         | 0_OUT_2 D | OUT  | Comune per l'uscita digitale 2                                     |
| 7         | +13V      | OUT  | Tensione per abilitazioni e ingressi digitali                      |
| 8         | V. ENABLE | IN   | Ingresso per abilitazione del riferimento analogico di velocità o  |
|           |           |      | di coppia sui pin 2 e 3 di X1                                      |
| 9         | T. ENABLE | IN   | Ingresso per abilitazione di coppia del convertitore               |
| 10        | D_AUX1    | IN   | Ingresso digitale programmabile (+24V esterni o +13V interni)      |
|           |           |      | (standard utilizzato come inversione riferimento)                  |
| 11        | D_AUX2    | IN   | Ingresso digitale programmabile (+24V esterni o +13V interni)      |
|           |           |      | (standard utilizzato come selezione riferimento digitale)          |

#### **Connettore X2-A**

#### Connettore X2-B

| TERMINALE | NOME   | TIPO | DESCRIZIONE                                                        |
|-----------|--------|------|--------------------------------------------------------------------|
|           |        |      |                                                                    |
| 1         | D_AUX3 | IN   | Ingresso digitale programmabile (+24V esterni o +13V interni)      |
|           |        |      | (standard utilizzato come selezione riferimento digitale)          |
| 2         | D_AUX4 | IN   | Ingresso digitale programmabile (+24V esterni o +13V interni)      |
|           |        |      | (standard utilizzato come selezione riferimento digitale)          |
| 3         | D_AUX5 | IN   | Ingresso digitale programmabile (+24V esterni o +13V interni)      |
|           |        |      | (standard utilizzato come selezione riferimento digitale)          |
| 4         | 0_EN   | IN   | Comune per gli ingressi digitali ai morsetti 8, 9, 10, 11 (X2-A) e |
|           |        |      | 1, 2, 3 (X2-B).                                                    |

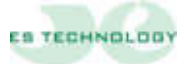

#### Esempio collegamenti uscita digitale

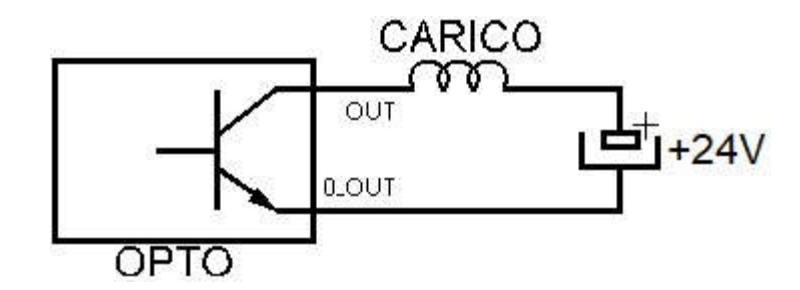

Ai parametri 3 e 4 si possono configurare le uscite OUT\_1 D e OUT\_2 D inserendo il valore della tabella sottostante in base alla propria esigenza

| VALORE | OUT1D / OUT2D                |
|--------|------------------------------|
| 1      | Direzione albero             |
| 2      | Allarme cumulativo           |
| 3      | I2t azionamento              |
| 4      | I2 motore                    |
| 5      | Drive disabilitato           |
| 6      | Mancanza resolver            |
| 7      | Velocita massima raggiunta * |
| 8      | Velocità minima raggiunta *  |
| 9      | Coppia raggiunta *           |
| 10     | Sblocco freno                |

#### TABELLA CONFIGURAZIONE USCITE DIGITALI

\* Nel caso dei valori 7,8 e 9 è necessario riportare ai seguenti parametri il valore di corrente in percentuale o giri desiderati affinché l'uscita si attivi

- Coppia massima raggiunta: inserire il valore in percentuale della corrente desiderata (I max 200%) al parametro 122

- Velocità minima raggiunta: inserire il valore in numero di giri desiderato al parametro 123

- Velocità massima raggiunta: inserire il valore in numero di giri desiderato al parametro 124

NB: Le uscite digitali possono essere utilizzate sia in configurazione pnp che npn

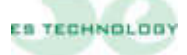

| TERMINALE | NOME         | TIPO | DESCRIZIONE                                                                                                    |  |  |  |
|-----------|--------------|------|----------------------------------------------------------------------------------------------------|--|--|--|
|           |              |      |                                                                                                    |  |  |  |
| 1         | TOP 0 NEGATO | Ουτ  | Terminale di collegamento "ENCODER SIMULATO<br>CANALE TOP 0 NEGATO". Viene connesso<br>all'ingresso del controllo numerico o posizionatore |  |  |  |
| 2         | TOP 0        | Ουτ  | Terminale di collegamento "ENCODER SIMULATO<br>CANALE TOP 0". Viene connesso all'ingresso del<br>controllo numerico o posizionatore        |  |  |  |
| 3         | CH A NEGATO  | OUT  | Terminale di collegamento "ENCODER SIMULATO<br>CANALE A NEGATO". Viene connesso all'ingresso del<br>controllo numerico o posizionatore     |  |  |  |
| 4         | СНА          | OUT  | Terminale di collegamento "ENCODER SIMULAT<br>CANALE A". Viene connesso all'ingresso encoder de<br>controllo numerico o posizionatore      |  |  |  |
| 5         | CH B NEGATO  | OUT  | Terminale di collegamento "ENCODER SIMULAT<br>CANALE B NEGATO". Viene connesso all'ingresso di<br>controllo numerico o posizionatore       |  |  |  |
| 6         | СНВ          | OUT  | Terminale di collegamento "ENCODER SIMULA"<br>CANALE B". Viene connesso all'ingresso encoder o<br>controllo numerico o posizionatore       |  |  |  |

#### 2.3 Connettore X3: Uscita encoder simulato line driver 5V.

N.B. = II numero di impulsi/giro disponibili sono 256, 1024, 4096 o 16384. È necessario dunque riportare il valore desiderato al parametro 5. Nel caso di valori diversi da sopra contattare il reparto assistenza della ES-TECHNOLOGY

#### 2.4 Connettore X4: Collegamento interfaccia seriale RS 232: (standard)

| (DB9 femmina) |      |      |                                            |
|---------------|------|------|--------------------------------------------|
| TERMINALE     | NOME | TIPO | DESCRIZIONE                                |
|               |      |      |                                            |
| 1             | N.C. |      |                                            |
| 2             | ТХ   | OUT  | Connettere al pin 2 della seriale del P.C. |
| 3             | RX   | IN   | Connettere al pin 3 della seriale del P.C. |
| 4             | N.C. |      |                                            |
| 5             | GND  |      | Connettere al pin 5 della seriale del P.C. |
| 6             | N.C. |      |                                            |
| 7             | N.C. |      |                                            |
| 8             | N.C. |      |                                            |
| 9             | N.C. |      |                                            |

L'azionamento può essere collegato alla porta seriale di un PC tramite un cavetto maschio/femmina non invertente Protocollo di comunicazione Modbus

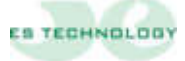

| <u>(DB9 ma</u> | (DB9 maschio) |        |                                         |  |  |
|----------------|---------------|--------|-----------------------------------------|--|--|
| TERMINALE      | NOME          | TIPO   | DESCRIZIONE                             |  |  |
|                |               |        |                                         |  |  |
| 1              | GND           |        | Zero dei +5V isolati                    |  |  |
| 2              | N.C.          |        |                                         |  |  |
| 3              | RS 485 – (B)  | IN/OUT | Canale B (-) della RS 485               |  |  |
| 4              | N.C.          |        |                                         |  |  |
| 5              | СОМ           |        | Comune                                  |  |  |
| 6              | N.C.          |        |                                         |  |  |
| 7              | N.C.          |        |                                         |  |  |
| 8              | RS 485 + (A)  | IN/OUT | Canale A (+) della RS 485               |  |  |
| 9              | +5V           |        | +5 V isolati (forniti dal convertitore) |  |  |

# 2.5 Connettore X4: Collegamento interfaccia seriale RS 485: (opzionale)

Protocollo di comunicazione Modbus

#### 2.6 Connettore X5: Collegamento resolver e sonda termica motore NTC\PTC.

| (DB9 mas  | )B9 maschio) |      |                                                                           |  |  |
|-----------|--------------|------|---------------------------------------------------------------------------|--|--|
| TERMINALE | NOME         | TIPO | DESCRIZIONE                                                               |  |  |
|           |              |      |                                                                           |  |  |
| 1         | +RIF         | OUT  | Terminale di collegamento all'avvolgimento <b>RIF</b> del <i>RESOLVER</i> |  |  |
| 2         | -RIF         | OUT  | Terminale di collegamento all'avvolgimento <b>RIF</b> del <i>RESOLVER</i> |  |  |
| 3         | -SIN         | IN   | Terminale di collegamento all'avvolgimento <b>SIN</b> del <i>RESOLVER</i> |  |  |
| 4         | +SIN         | IN   | Terminale di collegamento all'avvolgimento <b>SIN</b> del <i>RESOLVER</i> |  |  |
| 5         | -COS         | IN   | Terminale di collegamento all'avvolgimento COS del RESOLVER               |  |  |
| 6         | +COS         | IN   | Terminale di collegamento all'avvolgimento COS del RESOLVER               |  |  |
| 7         | PTC/NTC      | IN   | Terminale di collegamento sonda termica motore                            |  |  |
| 8         | PTC/NTC      | IN   | Terminale di collegamento sonda termica motore                            |  |  |
| 9         | GND          |      | 0V comune dei circuiti di regolazione                                     |  |  |

N.B. Il collegamento del resolver deve essere effettuato con un cavo schermato a tre coppie di conduttori schermate singolarmente. Lo schermo deve essere saldato alla carcassa metallica del connettore DB9.

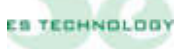

# 2.7 Connettore X6: Ingresso per encoder master (in funzione asse elettrico).

(DB9 maschio)

| TERMINALE | NOME         | TIPO | DESCRIZIONE                                                                                                    |  |  |  |
|-----------|--------------|------|----------------------------------------------------------------------------------------------------|--|--|--|
|           |              |      |                                                                                                    |  |  |  |
| 1         | СНА          | IN   | Terminale di collegamento del canale A del simulatore<br>di encoder del convertitore master o dell'encoder del<br>motore master      |  |  |  |
| 2         | CH A NEGATO  | IN   | Terminale di collegamento del canale A negato del simulatore di encoder del convertitore master o dell'encoder del motore master     |  |  |  |
| 3         | CH B NEGATO  | IN   | Terminale di collegamento del canale B negato del simulatore di encoder del convertitore master o dell'encoder del motore master     |  |  |  |
| 4         | СНВ          | IN   | Terminale di collegamento del canale B del simulatore<br>di encoder del convertitore master o dell'encoder del<br>motore master      |  |  |  |
| 5         | TOP 0        | IN   | Terminale di collegamento del canale TOP 0 de<br>simulatore di encoder del convertitore master co<br>dell'encoder del motore master  |  |  |  |
| 6         | TOP 0 NEGATO | IN   | Terminale di collegamento del canale TOP 0 negato del simulatore di encoder del convertitore master o dell'encoder del motore master |  |  |  |
| 7         | N.C.         |      |                                                                                                    |  |  |  |
| 8         | +5 V         |      | Alimentazione positiva per un encoder LINE DRIVER.                                                                                   |  |  |  |
| 9         | 0 V          |      | Zero dell'alimentazione +5V.                                                                                                    |  |  |  |

### 2.8 Connettore X7: Connessioni di potenza.

| TERMINALE | NOME | TIPO                             | DESCRIZIONE                                             |  |  |  |
|-----------|------|----------------------------------|---------------------------------------------------------|--|--|--|
|           |      |                                  |                                                         |  |  |  |
| 1         | +AT  | OUT                              | Terminale positivo del BUS interno in continua.         |  |  |  |
| 2         | -AT  | OUT                              | Terminale negativo del BUS interno in continua.         |  |  |  |
| 3         | U2   | OUT                              | Terminale di collegamento alla fase <b>U</b> del motore |  |  |  |
| 4         | V2   | OUT                              | Terminale di collegamento alla fase V del motore        |  |  |  |
| 5         | W2   | OUT                              | Terminale di collegamento alla fase W del motore        |  |  |  |
| c         | 114  | INI                              | Terminale per il collegamento di una fase di            |  |  |  |
| O         | 01   | IIN                              | alimentazione di potenza 220 Vac                        |  |  |  |
| 7         | 14   | INI                              | Terminale per il collegamento di una fase di            |  |  |  |
| 1         | VI   | alimentazione di potenza 220 Vac |                                                         |  |  |  |
| 0         |      |                                  | Terminale per il collegamento di una fase di            |  |  |  |
| Ö         | VVI  | IIN                              | alimentazione di potenza 220 Vac                        |  |  |  |
| 9         | GND  |                                  | Terminale per il collegamento di terra                  |  |  |  |

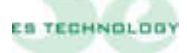

| TERMINALE | NOME | TIPO | DESCRIZIONE                                          |  |
|-----------|------|------|------------------------------------------------------|--|
|           |      |      |                                                      |  |
| 1         | +24V | IN   | +24V per l'alimentazione ausiliaria del convertitore |  |
| 2         | 0V   |      | 0V per alimentazione ausiliaria                      |  |

#### 2.9 Connettore X8: Collegamento alimentazione ausiliaria +24Vdc(opzionale):

#### 3. DISPLAY SEGNALAZIONE ALLARMI

Il display presente sul frontale visualizza lo stato del convertitore secondo la seguente codifica:

| SIMBOLO | SIGNIFICATO                          |  |
|---------|--------------------------------------|--|
| •       | Abilitazione coppia                  |  |
| 0       | Allarme mancanza fase                |  |
| 1       | Stand by                             |  |
| 2       | Allarme termica potenza              |  |
| 3       | Allarme termico motore               |  |
| 4       | Allarme I <sup>2</sup> T motore      |  |
| 5       | Allarme sotto tensione               |  |
| 7       | Allarme I <sup>2</sup> T azionamento |  |
| 8       | Allarme strappo resolver             |  |
| 9       | Allarme sovra tensione               |  |
| L       | Intervento finecorsa                 |  |
| U       | Inizializzazione del sistema         |  |
| F       | Allarme cortocircuito motore         |  |

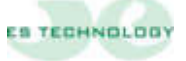

#### 4. ESEMPI DI COLLEGAMENTO

#### 4.1 Connettore X1 e X2: Collegamento con riferimento da potenziometro

Χ1 1 + 10V REF Potenziometro di riferimento velocità, 3 + REF  $10K\Omega$  lineare 4 O OUT 5 IN TOROUS 6 O TORQUE - 10V 8 OUT 1 OUT 2 O OUT N.A. O OUT -A 2 DRIVE OK 1 Contatto di Drive O.K. da collegare 2 DRIVE OK alla serie delle emergenze OUT 1 3 O OUT 1 4 5 OUT 2 0 OUT 2 6 + 13V 7 +24V per le abilitazioni ed ingressi digitali, V. ENABLE 8 se non disponibile utilizzare la tensione al 9 T. ENABLE morsetto 7. D AUX 1 10 D AUX 2 B 1 D AUX 3 2 D AUX 4 3 D AUX 5 Collegamento comune 0V. Collegare allo 0V dell'alimentatore per le abilitazioni a +24V. 4 EN

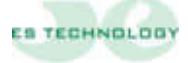

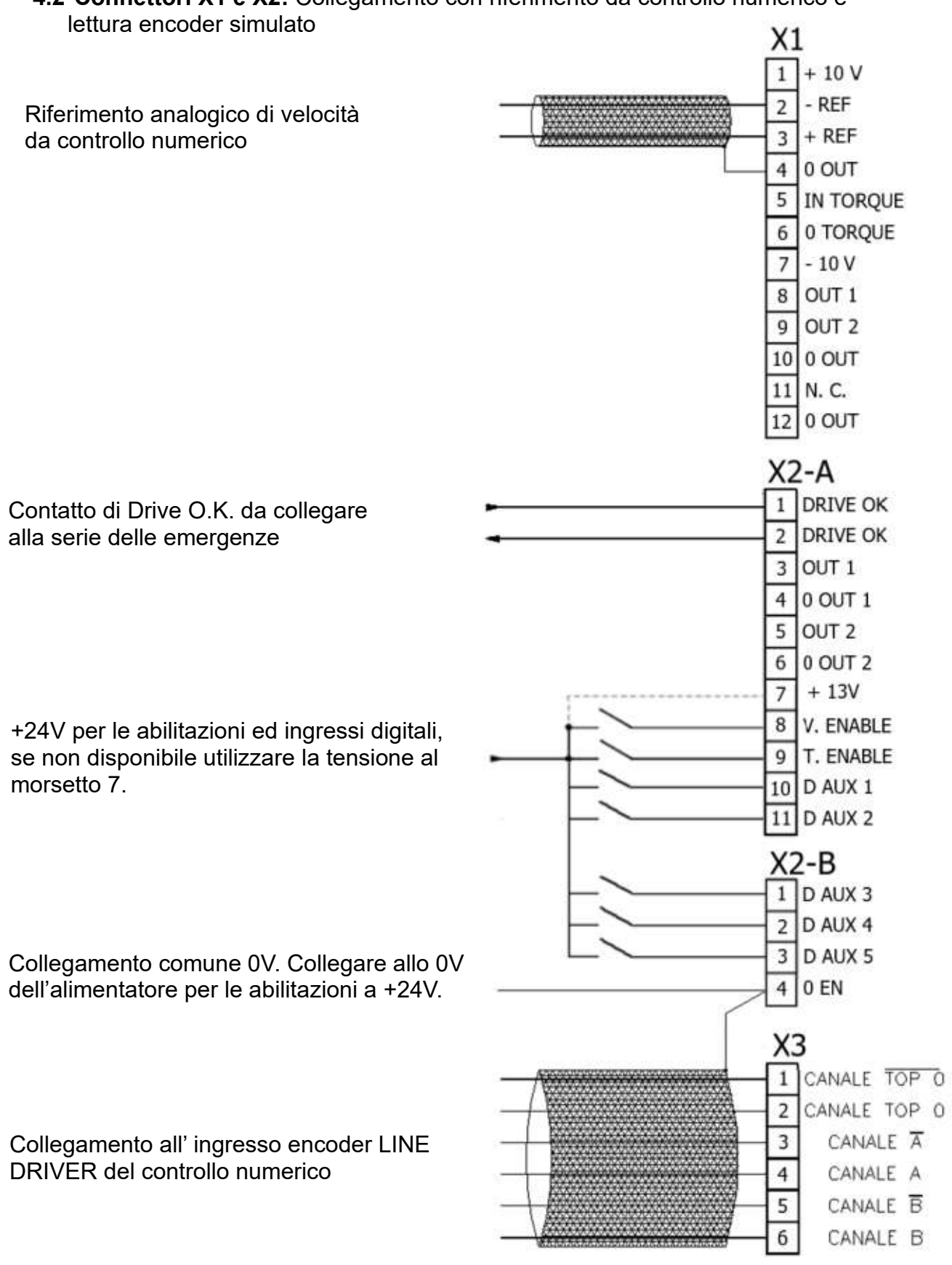

# 4.2 Connettori X1 e X2: Collegamento con riferimento da controllo numerico e

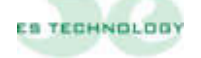

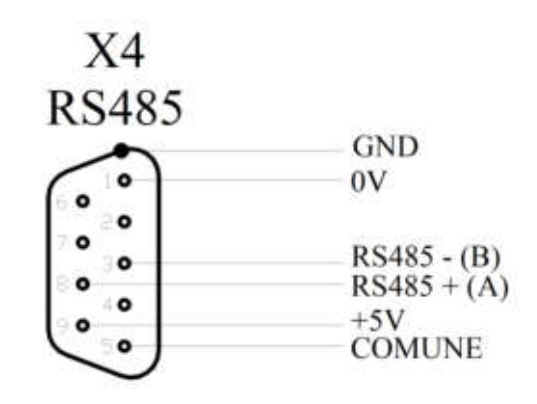

4.3 Connettore X4: Collegamento interfaccia seriale RS 485.

**4.4 Connettore X5:** Collegamento resolver e sonda termica motore NTC\PTC.

(Per il collegamento della NTC/PTC vedi tabella Connettore X5 a pag.15)

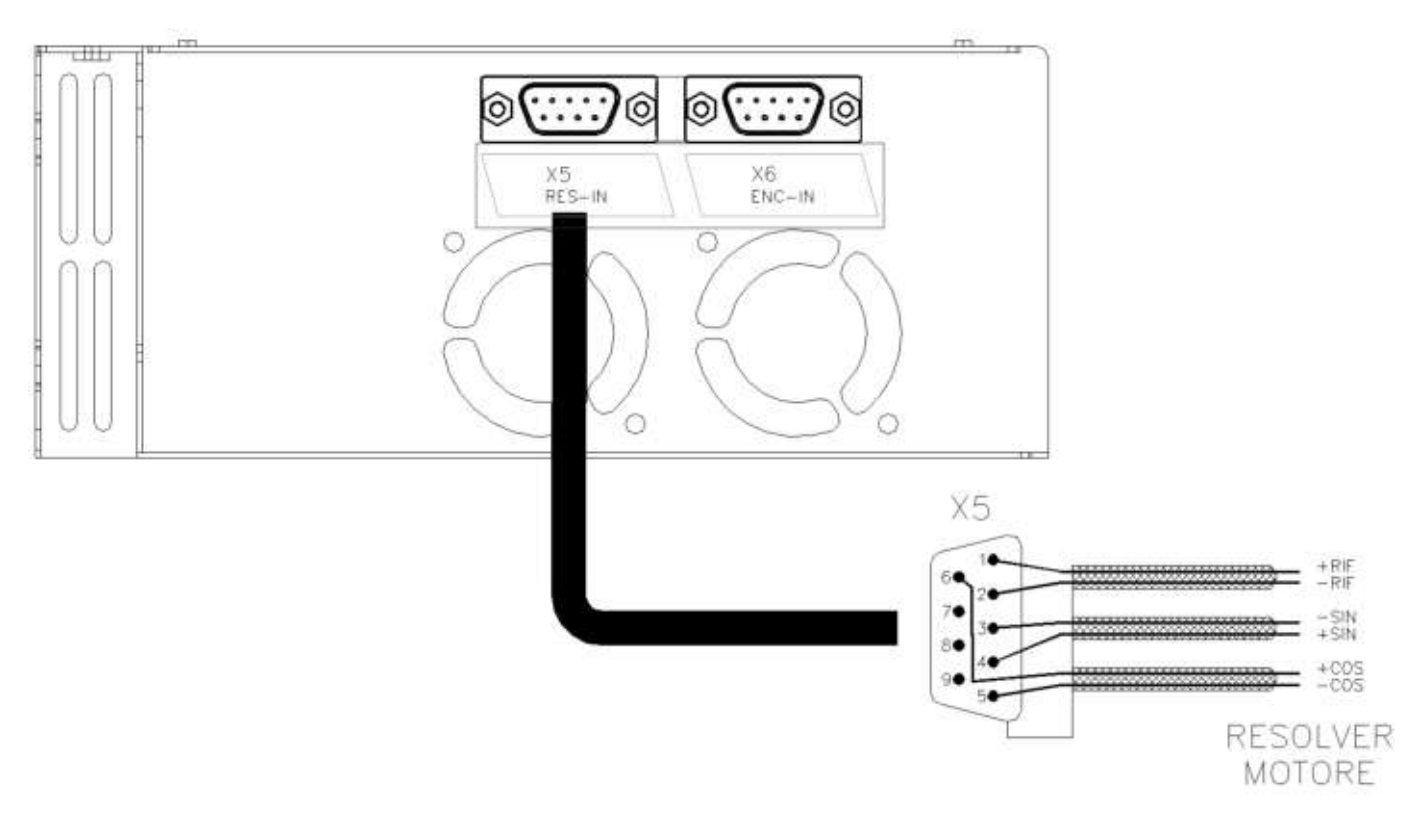

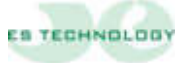

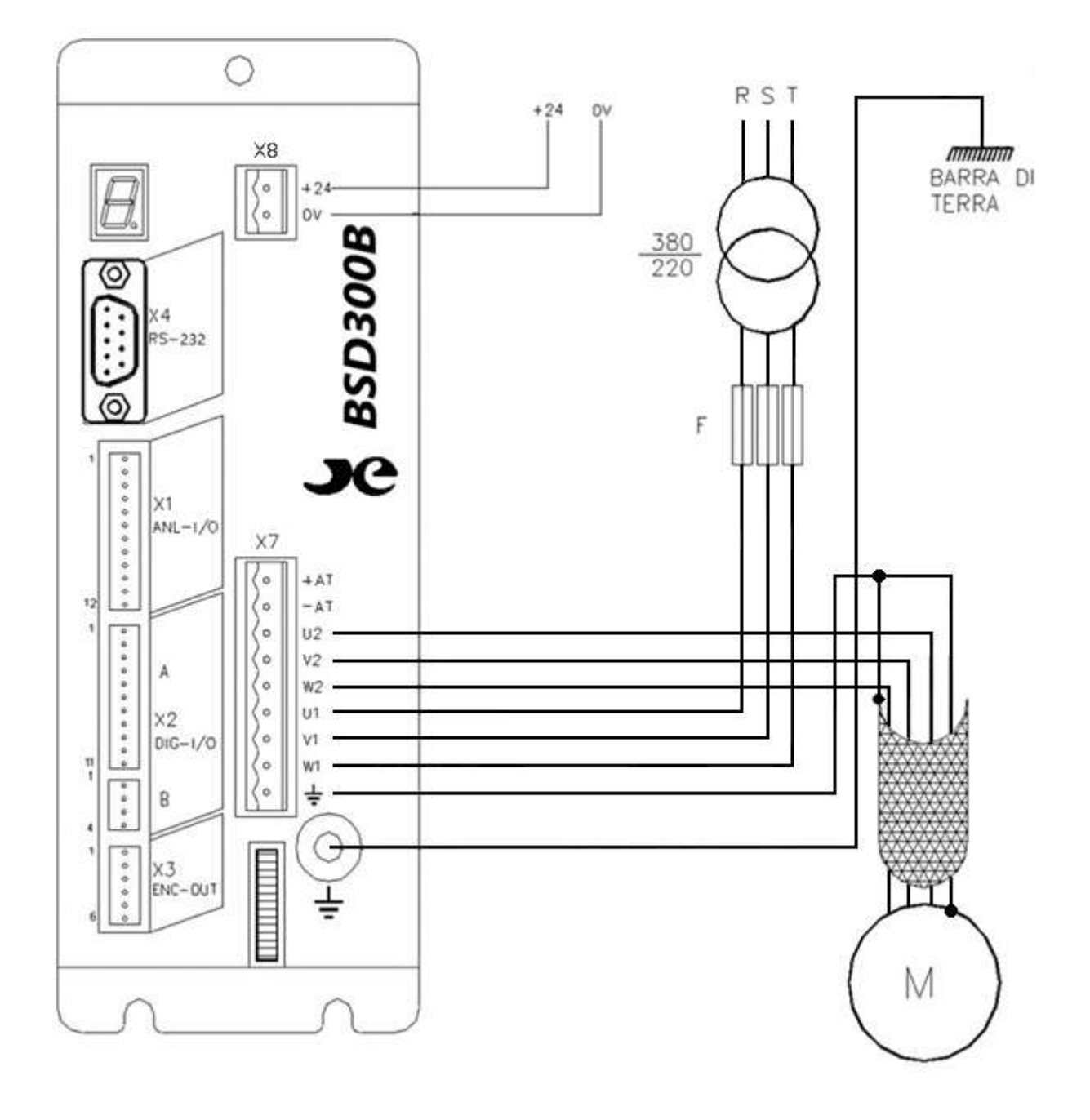

### 4.5 Connettore X7: Connessioni di potenza.

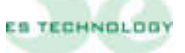

#### 5 CONFIGURAZIONE DEL CONVERTITORE

#### 5.1 Set up software.

Il convertitore BSD300BN può essere configurato utilizzando l'apposita interfaccia software ES DRIVE1.2 compatibile con le versioni di Windows. Il software si può scaricare direttamente dall'indirizzo <u>https://www.es-</u> <u>technology.com/download</u> oppure utilizzare il CD fornito con il drive, selezionare il file "setup.exe" e seguire le istruzioni visualizzate

#### SIGNIFICATO DEI PRINCIPALI SIMBOLI DELL'INTERFACCIA ES DRIVE

| SIMBOLO    | DESCRIZIONE                                                                               |
|------------|-------------------------------------------------------------------------------------------|
| 1          | CARICA PARAMETRI Permette di caricare un file di parametri<br>precedentemente memorizzato |
|            | SALVA PARAMETRI Permette di salvare un file di parametri in una cartella<br>preposta      |
|            | RICERCA IDENTIFICATORE Permette di individuare il numero di<br>identificazione del drive  |
| 12         | STATI Apre la pagina degli Stati                                                          |
|            | ALLARMI Apre la pagina degli Allarmi                                                      |
| S          | COMANDI Apre la pagina dei Comandi                                                        |
| CARAGE     | <b>MEMORIZZA PARAMETRI</b> Permette di memorizzare all'interno della eprom i parametri    |
| Ē          | HOME Pagina di presentazione dell'interfaccia                                             |
| <<         | SCORRIMENTO PARAMETRI Permette di scorrere le 4 pagine dei 128<br>parametri               |
| >>         | SCORRIMENTO PARAMETRI Permette di scorrere le 4 pagine dei 128 parametri                  |
| Ident.: 20 | NUMERO IDENTIFICATORE Numero assegnato al drive                                           |
| OFF LINE   | STATO DELLA COMUNICAZIONE Comunicazione tra drive e pc assente                            |
| ON LINE    | STATO DELLA COMUNICAZIONE Comunicazione tra drive e pc presente                           |
|            | INVIO Conferma l'invio del bit selezionato sulla pagina degli Stati                       |

Dopo avere installato il software, accendere il drive e collegare il cavo seriale (maschio femmina non invertente a 9 pin) tra la com del pc e la porta seriale del drive.

Aprire il software ES DRIVE tramite l'icona di collegamento. Selezionare alla voce **"Azionamenti"** il prodotto BSD300BN. Selezionare poi da "**Impostazioni**" i **"Parametri seriale**" e verificare la corretta selezione della porta seriale (com =? baud rate = 9600, stop bit = 1, data bit = 8, parità = none). Sempre alla voce "**Impostazioni**" definire il protocollo di comunicazione **Modbus RTU**.

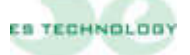

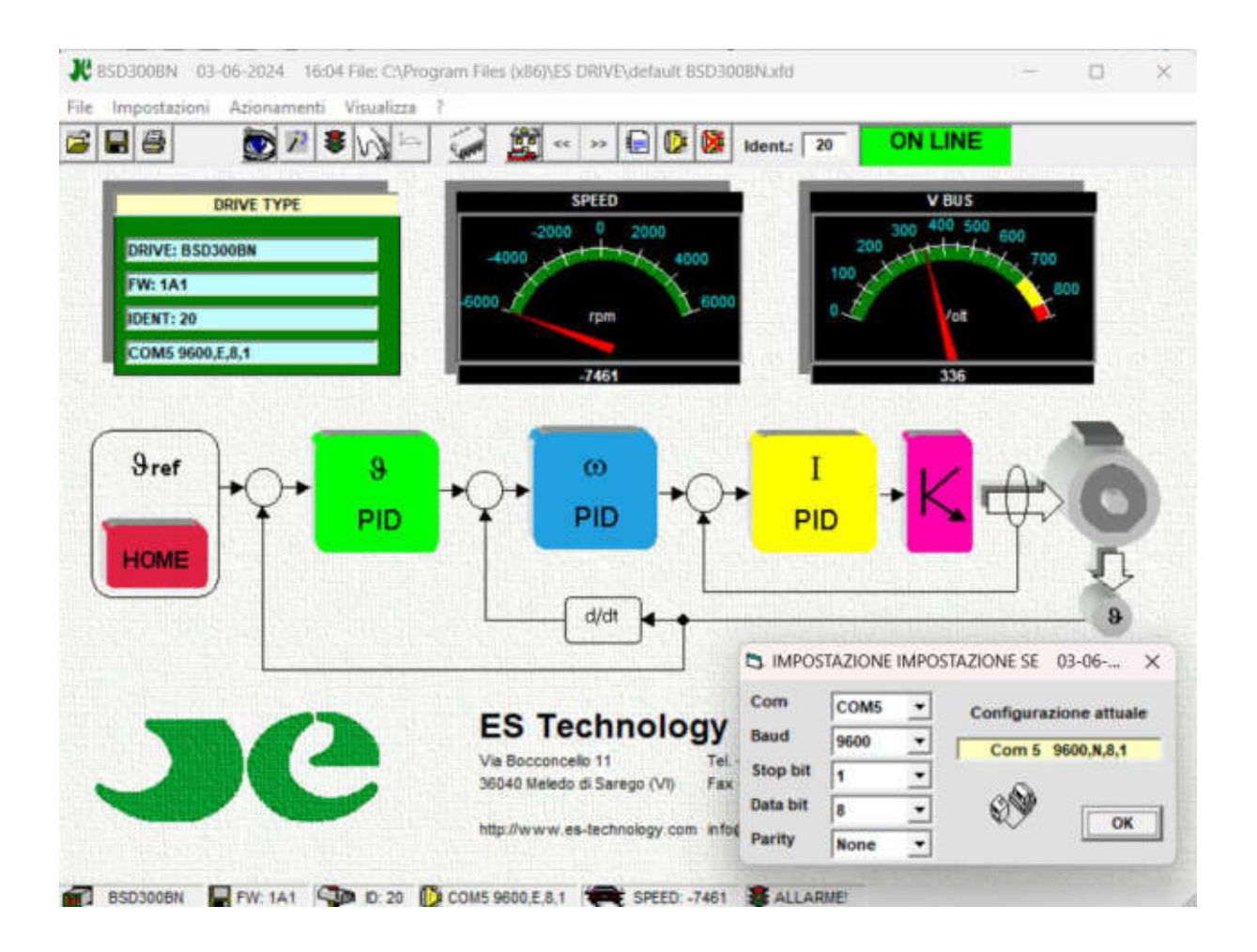

Se la comunicazione è attiva la finestra "ON/OFF LINE" presente in alto a dx deve essere verde e con la scritta all'interno "ON LINE". Se questa finestra è rossa e "OFF LINE" significa che la comunicazione non è attiva. Il numero visualizzato in alto a dx è l'identificatore del convertitore con cui vengono scambiati i messaggi. 20 è il valore standard. Se questo numero non corrisponde all'identificatore del convertitore collegato al PC non si otterrà alcuna risposta. Per comunicare con un convertitore identificato da un numero diverso e si sa qual è, è sufficiente scrivere questo numero al posto di quello attuale e premere il tasto Invio. Mentre se non si conosce il numero del convertitore, cliccare sul pulsante **RICERCA IDENTIFICATORE** sulla barra degli strumenti e si avvierà la ricerca automatica. Se si vuole assegnare un nuovo identificatore all'azionamento connesso al PC, si deve: per prima cosa inserire il numero desiderato all'interno della riga "38" nella pagina "PARAMETRI 2" e poi come descritto sopra, occorre riportare lo stesso numero sula finestra "ident." in alto a destra e premere invio.

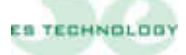

Sul pacchetto di configurazione un parametro può essere visualizzato come intero decimale/esadecimale oppure come sequenza di bit.

Per modificare un parametro decimale/esadecimale è sufficiente selezionarlo con il mouse, cancellare il valore presente (il campo diventa giallo) scrivere il valore desiderato e quindi premere invio (il campo torna ad essere bianco).

Per modificare un parametro visualizzato come sequenza di bit (parametri 39 e 40) è sufficiente andare sulla pagina degli stati e fare un click con il pulsante sx del mouse sulla colonna dei bit che si desidera cambiare e quindi cliccare sul pulsante **INVIO** presente sotto la colonna in esame.

I tasti **SCORRIMENTO PARAMETRI** permettono di scorrere le 4 pagine con i 128 parametri

I parametri sono normalmente visualizzati in forma decimale, qualora si voglia vederli in formato esadecimale è sufficiente eseguire un doppio click sul campo di descrizione del parametro.

Qualora la lettura automatica sia disabilitata si può leggere dal convertitore il valore di un singolo parametro eseguendo doppio click sul campo unità di misura.

Si ricorda che tutte le modifiche apportate ai parametri devono essere salvate in EEPROM, pena la perdita dei dati allo spegnimento del drive

#### Salvare una configurazione su EEPROM:

- 1. Togliere l'abilitazione tramite T Enable
- 2. Alla pagina Stati mettere ad 1 il bit Store EEprom, schiacciare **INVIO** ed attendere che il bit ritorni a 0

#### Salvare una configurazione su file:

- 1. Selezionare dalla barra comandi il pulsante SALVA PARAMETRI.
- 2. Dare un nome al file e selezionare "salva"

#### Caricare una configurazione da file:

- 1. Selezionare dalla barra comandi il pulsante CARICA PARAMETRI.
- 2. Selezionare il file desiderato e dare doppio clic con il tasto sx del mouse sul file selezionato
- 3. Alla richiesta di invio parametri rispondere "Si"

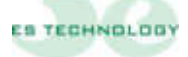

#### 5.2 Parametri principali

Viene qui riportata una breve descrizione dei parametri principali gestiti dall'azionamento:

| Parametro | Descrizione                                            | U.M. | Range    |
|-----------|--------------------------------------------------------|------|----------|
| P1        | Versione Firmware                                      | Ν    | 0 ÷ FFFF |
|           | Visualizza la versione del firmware presente nel drive |      |          |

| Parametro | Descrizione                                                   | U.M.   | Range  |
|-----------|---------------------------------------------------------------|--------|--------|
| P3        | Configurazione uscita digitale OUT1                           | N      | 0 ÷ 10 |
|           | Selezione del tipo di segnale riportato in tabella al capitol | lo 4.1 |        |

| Parametro | Descrizione                                                  | U.M.   | Range  |
|-----------|--------------------------------------------------------------|--------|--------|
| P4        | Configurazione uscita digitale OUT2                          | N      | 0 ÷ 10 |
|           | Selezione del tipo di segnale riportato in tabella al capito | lo 4.1 |        |

| Parametro | Descrizione                                                                   | U.M. | Range     |
|-----------|-------------------------------------------------------------------------------|------|-----------|
| P5        | Selezione numero imp./giro encoder simulato                                   | N    | 0 ÷ 16384 |
|           | Determina il numero di impulsi/giro del simulatore encoder. Vedi capitolo 2.4 |      |           |

| Parametro | Descrizione                                      | U.M. | Range        |
|-----------|--------------------------------------------------|------|--------------|
| P7        | Livello I2t                                      | %    | $0 \div 200$ |
|           | Visualizza il livello di corrente assorbita in % |      |              |

| Parametro | Descrizione                                     | U.M. | Range   |
|-----------|-------------------------------------------------|------|---------|
| P8        | Temperatura                                     | ° C  | 0 ÷ 100 |
|           | Visualizza la temperatura del modulo di potenza |      |         |

| Parametro | Descrizione                                                            | U.M. | Range   |
|-----------|------------------------------------------------------------------------|------|---------|
| Р9        | Memo allarmi                                                           | Ν    | 0 ÷FFFF |
|           | Visualizza lo storico degli allarmi da quando il drive è stato acceso. |      |         |

| Parametro | Descrizione                                                                                                 | U.M.         | Range       |
|-----------|----------------------------------------------------------------------------------------------------|--------------|-------------|
| P15       | KP guadagno proporzionale del regolatore di velocità                                                        | Ν            | 0 ÷ 255     |
|           | Determina il guadagno proporzionale del regolatore di vo<br>valore maggiore è la banda passante del sistema | elocità, mag | ggiore è il |

| Parametro | Descrizione                                                                     | U.M. | Range   |
|-----------|---------------------------------------------------------------------------------|------|---------|
| P16       | KI guadagno integrale del regolatore di velocità                                | Ν    | 0 ÷ 255 |
|           | Aumentando il valore aumenta la componente integrale del regolatore di velocità |      |         |

| Parametro | Descrizione                                                                                                    | U.M.                        | Range                          |
|-----------|----------------------------------------------------------------------------------------------------|-----------------------------|--------------------------------|
| P17       | Tf costante di tempo del filtro passa basso del regolatore di velocità                                                                            | Ν                           | 0 ÷ 200                        |
|           | Consente di filtrare il segnale proveniente dal regolatore o<br>essere utilizzato nei casi in cui si vuole migliorare fluidità<br>Valore tipico 0 | di velocità<br>à di rotazio | interno, può<br>ne del motore. |

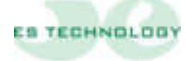

| Parametro | Descrizione                                                                | U.M.         | Range            |
|-----------|----------------------------------------------------------------------------|--------------|------------------|
| P18       | Corrente nominale del motore in % della corrente nominale del convertitore | %            | 0 ÷ 100          |
|           | Fissa la corrente nominale del convertitore in funzione de                 | ella corrent | e nominale del   |
|           | motore (Ex. BSD300BN taglia 5 con motore avente 3,                         | 2A di nom    | inale, impostare |
|           | parametro a 65%)                                                           |              |                  |

| Parametro | Descrizione                                                                                   | U.M.         | Range         |
|-----------|-----------------------------------------------------------------------------------------------|--------------|---------------|
| P19       | Tempo di intervento dell'allarme I2t motore                                                   | SEC          | 0 ÷ 32767     |
|           | Determina il tempo in secondi oltre il quale entra in azion<br>rente per proteggere il motore | ne la limita | zione di cor- |

| Parametro | Descrizione                                                                                                 | U.M.         | Range        |
|-----------|----------------------------------------------------------------------------------------------------|--------------|--------------|
| P20       | Offset dell'ingresso limitazione di coppia                                                                  | N            | 0 ÷ 32767    |
|           | Può compensare eventuali valori di offset presenti all'ing<br>limitazione di coppia (5-6 del connettore X1) | gresso analo | ogico per la |

| Parametro | Descrizione                                               | U.M.          | Range            |
|-----------|-----------------------------------------------------------|---------------|------------------|
| P21       | Tempo di intervento dell'allarme I2t drive                | 0,1SEC        | 0 ÷ 32767        |
|           | Determina il tempo in decimi di secondo oltre il quale en | ıtra in azior | e la limitazione |
|           | di corrente per proteggere il drive                       |               |                  |

| Parametro | Descrizione                                                        | U.M. | Range   |
|-----------|--------------------------------------------------------------------|------|---------|
| P24       | Kpi guadagno proporzionale dei regolatori degli anelli di corrente | Ν    | 0 ÷ 250 |
|           | Fissa il guadagno degli anelli di corrente del convertitore        |      |         |

| Parametro | Descrizione                                                           | U.M. | Range  |
|-----------|-----------------------------------------------------------------------|------|--------|
| P25       | Ti costante di tempo dei regolatori degli anelli di corrente          | Ν    | 0 ÷ 50 |
|           | Fissa la costante di tempo degli anelli di corrente del convertitore. |      |        |

| Parametro | Descrizione                                                                                                    | U.M.                        | Range                         |
|-----------|----------------------------------------------------------------------------------------------------|-----------------------------|-------------------------------|
| P29       | Angolo elettrico per la fasatura del motore                                                                         | Ν                           | 0 ÷ +/-32767                  |
|           | Valore riportato dopo l'operazione di fasatura del motore coppie polari è 26400, per 3 coppie polari è 18100, per 4 | . Il valore s<br>coppie pol | standard per 2<br>ari è 13500 |

| Parametro | Descrizione                                                         | U.M.          | Range       |
|-----------|---------------------------------------------------------------------|---------------|-------------|
| P30       | Taratura della tensione di bus                                      | Ν             | 0 ÷ 32767   |
|           | Valore che determina la lettura della tensione di bus. (tara drive) | nto in fase d | li collaudo |

| Parametro | Descrizione                                                         | U.M.        | Range      |
|-----------|---------------------------------------------------------------------|-------------|------------|
| P33       | Numero di coppie polari del motore                                  | Ν           | 0 ÷ 32     |
|           | Seleziona il numero di coppie polari del motore. (Ex. Mo<br>polari) | tore 6 poli | = 3 coppie |

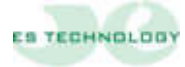

| Parametro | Descrizione                                                             | U.M.        | Range           |
|-----------|-------------------------------------------------------------------------|-------------|-----------------|
| P34       | Numero di coppie polari del resolver                                    | Ν           | 0 ÷ 32          |
|           | Seleziona il numero di coppie polari del resolver, che nella uguale a 1 | a maggior p | arte dei casi è |

| Parametro | Descrizione                                                                                                    | U.M.                                       | Range                                      |
|-----------|----------------------------------------------------------------------------------------------------|--------------------------------------------|--------------------------------------------|
| P37       | Taratura fine dell'offset di velocità                                                                                                    | Ν                                          | $0 \div \pm 32767$                         |
|           | Questo parametro può essere modificato dopo aver esegui<br>di correzione dell'offset di velocità. Se, dopo la procedura<br>riferimento a 0 continua a girare, modificare il valore pres<br>per annullare l'offset di velocità. | to la procec<br>, il motore<br>ente di que | lura automatica<br>con il<br>sto paramento |

| Parametro | Descrizione                                                  | U.M.      | Range  |
|-----------|--------------------------------------------------------------|-----------|--------|
| P38       | Numero di identificazione                                    | Ν         | 0 ÷ 32 |
|           | Seleziona il numero identificativo del drive. Il valore stan | dard è 20 |        |

| Parametro | Descrizione                                                                                                    | U.M. | Range          |
|-----------|----------------------------------------------------------------------------------------------------|------|----------------|
| P43       | Massima velocità di rotazione del motore                                                                                                    | RPM  | $0 \div 10000$ |
|           | Fissa la velocità massima del motore quando all'ingresso analogico vengono<br>applicati 9V. Per velocità superiore ai 10000 rpm contattare ES-Technology |      |                |

| Parametro | Descrizione                                                                                                    | U.M.                            | Range                        |
|-----------|----------------------------------------------------------------------------------------------------|---------------------------------|------------------------------|
| P44       | Corrente massima del convertitore                                                                                             | %                               | $0 \div 200$                 |
|           | Determina la massima corrente erogabile dal convertito<br>corrente nominale. (Ex. BSD300BN taglia 5. Per ave<br>valore a 160) | re in percentu<br>re 8A di picc | iale della<br>o impostare il |

| Parametro | Descrizione                                                              | U.M. | Range     |
|-----------|--------------------------------------------------------------------------|------|-----------|
| P45       | Rampa d'accelerazione in senso orario                                    | SEC  | 0.01 ÷ 30 |
|           | Determina il tempo di rampa d'accelerazione in senso di rotazione oraria |      |           |

| Parametro | Descrizione                                                               | U.M. | Range     |
|-----------|---------------------------------------------------------------------------|------|-----------|
| P46       | Rampa di decelerazione in senso orario                                    | SEC  | 0.01 ÷ 30 |
|           | Determina il tempo di rampa di decelerazione in senso di rotazione oraria |      |           |

| Parametro | Descrizione                                                                 | U.M. | Range          |
|-----------|-----------------------------------------------------------------------------|------|----------------|
| P47       | Rampa d'accelerazione                                                       | SEC  | $0.01 \div 30$ |
|           | Determina il tempo di rampa d'accelerazione (valore uguale al parametro 45) |      |                |

| Parametro | Descrizione                                            | U.M.          | Range     |
|-----------|--------------------------------------------------------|---------------|-----------|
| P48       | Rampa di decelerazione                                 | SEC           | 0.01 ÷ 30 |
|           | Determina il tempo di rampa di decelerazione (valore u | guale al para | metro 46) |

| Parametro | Descrizione                                                                                                    | U.M.                            | Range                     |
|-----------|----------------------------------------------------------------------------------------------------|---------------------------------|---------------------------|
| P49       | Riferimento digitale di velocità                                                                                                    | % RPM                           | +/-100                    |
|           | Visualizza la velocità selezionata con la combinazione e<br>espresso in percentuale della velocità massima impostat<br>capitolo 6.9 | degli ingressi<br>a al parametr | digitali. È<br>o 43. Vedi |

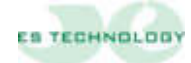

| Parametro | Descrizione                                                             | U.M.           | Range           |
|-----------|-------------------------------------------------------------------------|----------------|-----------------|
| P50       | Periodo dell'onda quadra                                                | SEC            | 0.01 ÷ 30       |
|           | Determina il periodo dell'onda quadra settabile median<br>colonna stati | te il bit "Ond | a quadra" nella |

| Parametro | Descrizione                                               | U.M. | Range   |
|-----------|-----------------------------------------------------------|------|---------|
| P122      | Valore in % della corrente per attivare uscita<br>OUT1/2D | %    | 0 ÷ 200 |
|           | Vedi Esempio collegamenti uscita digitale a pag. 14       |      |         |

| Parametro | Descrizione                                         | U.M. | Range          |
|-----------|-----------------------------------------------------|------|----------------|
| P123      | Numero di giri minimi per attivare uscita OUT1/2D   | RPM  | $0 \div 10000$ |
|           | Vedi Esempio collegamenti uscita digitale a pag. 14 |      |                |

| Parametro | Descrizione                                         | U.M. | Range     |
|-----------|-----------------------------------------------------|------|-----------|
| P124      | Numero di giri massimi per attivare uscita OUT1/2D  | RPM  | 0 ÷ 10000 |
|           | Vedi Esempio collegamenti uscita digitale a pag. 14 |      |           |

| Parametro | Descrizione                                  | U.M. | Range             |
|-----------|----------------------------------------------|------|-------------------|
| P125      | Offset OUT 1A                                | Ν    | $0 \div + / -200$ |
|           | Compensazione offset del segnale selezionato |      |                   |

| Parametro | Descrizione                                      | U.M. | Range    |
|-----------|--------------------------------------------------|------|----------|
| P126      | Gain OUT 1A                                      | N    | 0 ÷ -200 |
|           | Determina il fondo scala del segnale selezionato |      |          |

| Parametro | Descrizione                                  | U.M. | Range           |
|-----------|----------------------------------------------|------|-----------------|
| P127      | Offset OUT 2A                                | Ν    | $0 \div +/-200$ |
|           | Compensazione offset del segnale selezionato |      |                 |

| Parametro | Descrizione                                      | U.M. | Range         |
|-----------|--------------------------------------------------|------|---------------|
| P128      | Gain OUT 2A                                      | Ν    | $0 \div -200$ |
|           | Determina il fondo scala del segnale selezionato |      |               |

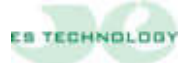

#### 5.3 Pagina Stati

Il convertitore BSD300BN dispone di diverse modalità di funzionamento e di alcune funzioni di taratura automatica. Per accedere a queste proprietà occorre selezionare la pagina STATI. I vari comandi vengono impartiti modificando i singoli bit mediante il click del mouse. Le modifiche apportate sono reversibili in quanto a ogni click del mouse il bit selezionato si inverte. Le colonne CONFIGURAZIONE e STATO permettono di cambiare le impostazioni o il settaggio del drive mentre la colonna INPUT è di sola lettura

|                    |                |     |                       |          |           |      | a Istat |        |
|--------------------|----------------|-----|-----------------------|----------|-----------|------|---------|--------|
| <b>PC</b>          |                |     | Stati                 |          |           |      |         |        |
|                    | CONFIGURATIO   | NE  | STATO                 | a a a se | INDIT     |      |         |        |
|                    | CONTRACTOR     | Isb | 21410                 | Isb      | int of    | lab  |         |        |
|                    | Posizionatore  | 0   | Set profili           | 0        | Torque    |      |         | 1 dept |
|                    | Read Off set   | 0   | Abil invers           | 1        | Reference | 0    |         |        |
|                    | N.A.           | 0   | Rampe on/off          | 0        | Input 1   | 0    |         |        |
|                    | Asse elettrico | 0   | Config                | 0        | Input 2   | 0    |         |        |
|                    | Rif. coppia    | 0   | Verso                 | 0        | Drive OK  | 1    |         |        |
|                    | Vel.* rif Cop  | 0   | Flag 6                | 0        | Output 1  | 0    |         |        |
|                    | STM Ptc/Ntc    | 0   | Flag 7                | 0        | Output 2  | 1    |         |        |
|                    | Fasatura       | 0   | Flag 8                | 0        | Flag 8    | 0    |         |        |
|                    | Read EEProm    | 0   | Flag 9                | 0        | Flag 9    | 0    |         |        |
|                    | Store EEProm   | 0   | T_enable              | 0        | Flag 10   | 0    |         | 321515 |
|                    | Read Default   | 0   | V enable              | 0        | Flag 11   | 0    |         |        |
|                    | Swap FC Hom    | 0   | Flag 12               | 0        | Flag 12   | 0    |         |        |
|                    | FC1 CW         | 0   | Flag 13               | 0        | Flag 13   | 0    |         |        |
|                    | FC1 CCW        | 0   | Onda quad.            | 0        | Input 5   | 0    |         |        |
|                    | FC2 CW         | 0   | Monitor 1             | 0        | Input 4   | 0    |         |        |
|                    | FC2 CCW        | 0   | Monitor 2             | 1        | Input 3   | 0    |         |        |
| 이가 그는 것은 것은 것이 없어? |                | MSB | 3100000 (Contraction) | MSB      |           | MSB  |         |        |
|                    |                |     | 111 🥒                 |          | 111       |      |         |        |
|                    |                |     |                       |          | (Asia)    | 11 A |         |        |
|                    | 100            |     |                       |          |           | 10   |         |        |

Una volta selezionata la configurazione di bit desiderata occorre inviarla al convertitore mediante il pulsante **INVIO**.

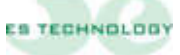

# Significato dei bit "CONFIGURAZIONE"

| Posizionatore  | Settando a 1 questo bit si abilita il funzionamento come posizionatore.                                                                                                    |
|----------------|----------------------------------------------------------------------------------------------------|
| Read Off_set   | Ponendo a 1 questo bit si inizia la procedura automatica per la correzione dell'offset secondo quanto descritto nella procedura di taratura dell'anello di velocità                                                                                                    |
| N.A.           | Non disponibile                                                                                                    |
| Asse Elettrico | Ponendo a 1 questo bit si abilita il funzionamento come asse elettrico.                                                                                                    |
| Rif Connia     | Ponendo a 1 questo bit si abilita il funzionamento con riferimento di connia                                                                                                    |
|                | In questa modalità l'anello di velocità interno viene escluso e il drive viene controllato in corrente (coppia) attraverso il riferimento sui pin 2 e 3 di X1                                                                                                    |
| Vel. * rif Cop | Ponendo a 1 questo bit è possibile limitare la corrente (coppia) erogabile dal drive utilizzando un riferimento analogico sui pin 5 e 6 di X1                                                                                                    |
| STM Ptc/Ntc    | Indica al convertitore se la sonda termica del motore è normalmente chiusa oppure normalmente aperta                                                                                                    |
| Fasatura       | Ponendo a 1 questo bit si inizia la procedura automatica per la fasatura del motore secondo quanto descritto nella procedura di installazione (vedi capitolo 6.2).                                                                                                    |
| Read EEProm    | Ponendo a 1 questo bit si ordina al convertitore di caricare i parametri dalla<br>EEProm. Questa operazione va effettuata con il convertitore disabilitato e<br>occorre attendere che il bit ritorni a 0 prima di riabilitare il convertitore o<br>inviare altri comandi.                                                                                                    |
| Store EEProm   | Ponendo a 1 questo bit si ordina al convertitore di salvare i parametri sulla<br>EEProm. Questa operazione va effettuata con il convertitore disabilitato e<br>occorre attendere che il bit ritorni a 0 prima di riabilitare il convertitore o<br>inviare altri comandi.                                                                                                    |
| Read Default   | Ponendo a 1 questo bit si ordina al convertitore di caricare i parametri di<br>default dalla EEProm. Questa operazione va effettuata con il convertitore<br>disabilitato e occorre attendere che il bit ritorni a 0 prima di riabilitare il<br>convertitore o inviare altri comandi.<br>I parametri di default sono generici e possono non essere adatti al motore<br>utilizzato. Essi vanno utilizzati nel caso vadano perduti i parametri relativi al<br>motore utilizzato e solamente per condurre le prove necessarie a stabilire<br>quali siano i parametri corretti. |
| Swap FC        | Inverte il senso dei finecorsa FC1 e FC2                                                                                                    |
| FC1 CW         | Ponendo questo bit a 1 viene attivata la gestione del finecorsa 1. Il finecorsa<br>è considerato raggiunto quando il suo contatto su <b>D_AUX1</b> si apre mentre il<br>motore sta girando in senso <b>orario.</b> <u>Il bit <b>Abil_inv</b> deve essere a 0</u>                                                                                                    |
| FC1 CCW        | Ponendo questo bit a 1 viene attivata la gestione del finecorsa 1. Il finecorsa<br>è considerato raggiunto quando il suo contatto su <b>D_AUX1</b> si apre mentre il<br>motore sta girando in senso <b>antiorario</b> . Il bit <b>Abil_inv</b> deve essere a 0                                                                                                    |
| FC2 CW         | Ponendo questo bit a 1 viene attivata la gestione del finecorsa 2. Il finecorsa è considerato raggiunto quando il suo contatto su <b>D_AUX2</b> si apre mentre il motore sta girando in senso <b>orario.</b> <u>Il bit <b>Rampe on/off</b> deve essere a 0</u>                                                                                                    |
| FC2 CCW        | Ponendo questo bit a 1 viene attivata la gestione del finecorsa 2. Il finecorsa è considerato raggiunto quando il suo contatto su <b>D_AUX2</b> si apre mentre il motore sta girando in senso <b>antiorario</b> . Il bit <b>Rampe on/off</b> deve essere a 0                                                                                                    |

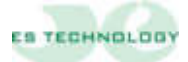

# Significato dei bit "STATO"

| N.A.         | Non disponibile                                                                                                    |  |  |  |  |  |
|--------------|----------------------------------------------------------------------------------------------------|--|--|--|--|--|
| Abil invers  | Ponendo a 1 questo bit si può invertire il senso di rotazione del motore con<br>l'ingresso <b>D</b> AUX1 (i bit del finecorsa FC1 devono essere a 0)           |  |  |  |  |  |
| Rampe on/off | Ponendo il bit a 1 è possibile selezionare/deselezionare le rampe utilizzando<br>l'ingresso digitale <b>D</b> AUX2 (i bit del finecorsa FC2 devono essere a 0) |  |  |  |  |  |
| Config.      | Ponendo il bit a 1 è possibile cambiare configurazione del drive utilizzando alcuni ingressi digitali (contattare l'assistenza per eventuale utilizzo)         |  |  |  |  |  |
| Verso        | Ponendo a 1 questo bit si inverte, a parità di riferimento analogico, il verso di rotazione del motore                                                         |  |  |  |  |  |
| N.A.         | Non disponibile                                                                                                    |  |  |  |  |  |
| N.A.         | Non disponibile                                                                                                    |  |  |  |  |  |
| N.A.         | Non disponibile                                                                                                    |  |  |  |  |  |
| N.A.         | Non disponibile                                                                                                    |  |  |  |  |  |
| T_ENABLE     | Permette di abilitare il drive: funziona in OR all'ingresso digitale T_enable (UTILIZZABILE SOLO DA PERSONALE ESPERTO)                                         |  |  |  |  |  |
| V_ENABLE     | Permette di abilitare il riferimento analogico: funziona in OR all'ingresso digitale V_enable                                                                  |  |  |  |  |  |
| N.A.         | Non disponibile                                                                                                    |  |  |  |  |  |
| N.A.         | Non disponibile                                                                                                    |  |  |  |  |  |
| Onda quad.   | Abilita la funzione onda quadra, si utilizza nella fase di taratura del convertitore                                                                           |  |  |  |  |  |
| Monitor 1    | Settaggi uscita OUT_1A                                                                                                    |  |  |  |  |  |
| Monitor 2    | Settaggi uscita OUT_2A                                                                                                    |  |  |  |  |  |

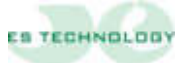

| Torque    | Visualizza lo stato dell'abilitazione di coppia.               |  |  |  |  |  |  |
|-----------|----------------------------------------------------------------|--|--|--|--|--|--|
| Reference | Visualizza lo stato dell'abilitazione di riferimento.          |  |  |  |  |  |  |
| Input 1   | Visualizza lo stato dell'ingresso digitale 1                   |  |  |  |  |  |  |
| Input 2   | Visualizza lo stato dell'ingresso digitale 2                   |  |  |  |  |  |  |
| Drive OK  | Visualizza lo stato dell'uscita Drive OK                       |  |  |  |  |  |  |
| Output 1  | Visualizza lo stato dell'uscita digitale programmabile OUT_1 D |  |  |  |  |  |  |
| Output 2  | Visualizza lo stato dell'uscita digitale programmabile OUT_2 D |  |  |  |  |  |  |
| Flag 8    | N.A.                                                           |  |  |  |  |  |  |
| Flag 9    | N.A.                                                           |  |  |  |  |  |  |
| Flag 10   | N.A.                                                           |  |  |  |  |  |  |
| Flag 11   | N.A.                                                           |  |  |  |  |  |  |
| Flag 12   | N.A.                                                           |  |  |  |  |  |  |
| Flag 13   | N.A.                                                           |  |  |  |  |  |  |
| Input 5   | Visualizza lo stato dell'ingresso digitale 5                   |  |  |  |  |  |  |
| Input 4   | Visualizza lo stato dell'ingresso digitale 4                   |  |  |  |  |  |  |
| Input 3   | Visualizza lo stato dell'ingresso digitale 3                   |  |  |  |  |  |  |

# Significato dei bit "INPUT"

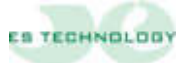

#### 5.4 Pagina Comandi

La pagina Comandi dell'interfaccia utente permette di eseguire alcune operazioni utilizzate solitamente per verificare il corretto funzionamento del drive abbinato al motore. Via software si può così dare coppia al motore (T. Enable) e con un riferimento digitale (vedi capitolo 6.9) far girare il motore collegato oppure abilitare anche il V.Enable e utilizzare un riferimento esterno

Cliccando sul pulsante Start è possibile tarare l'offset di velocità a riferimento zero

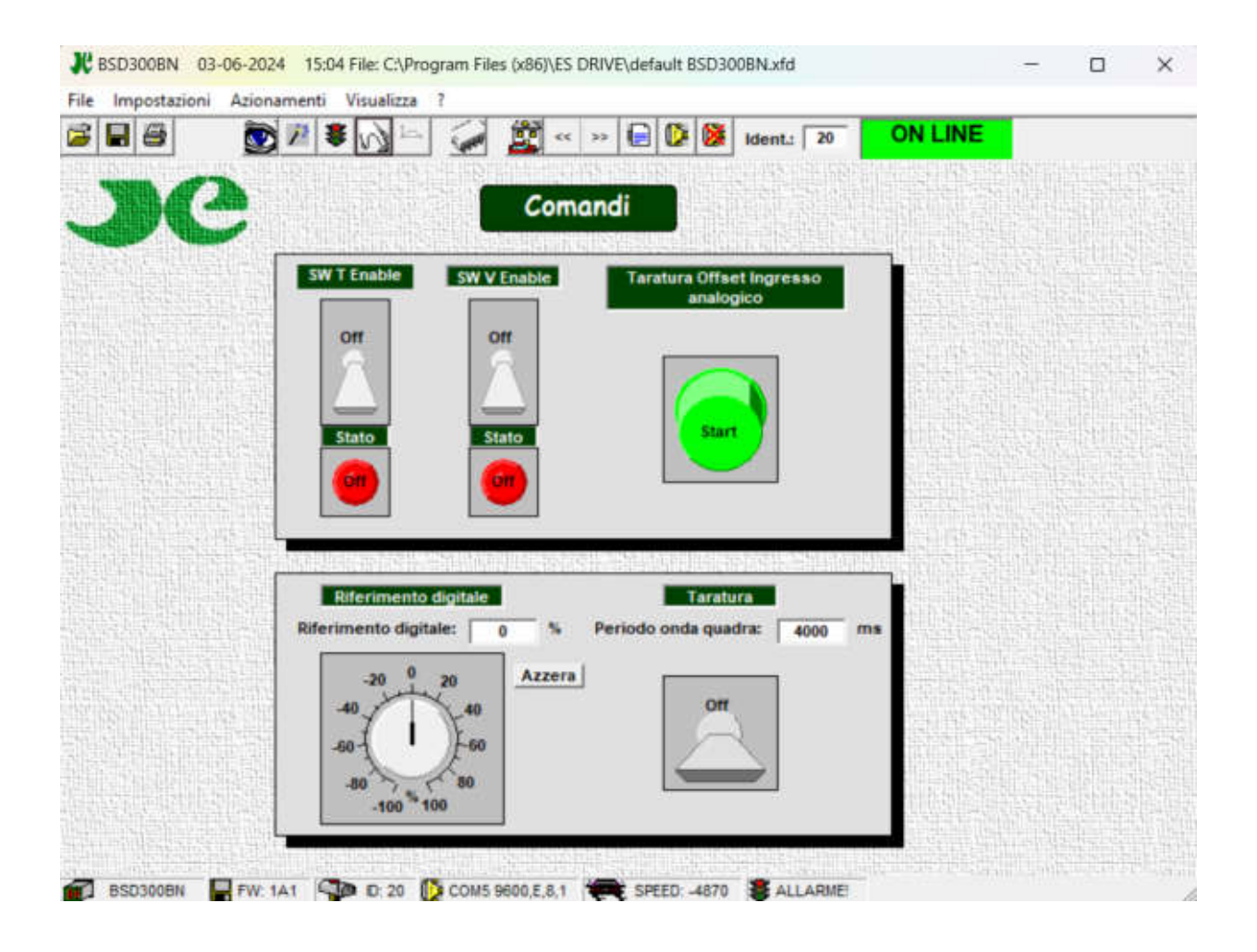

Si può anche impostare un riferimento digitale per far girare il motore senza alcun comando esterno ed applicare un'onda quadra come riferimento per invertire il motore con un tempo prestabilito

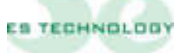

#### 5.5 Pagina Allarmi

Nella pagina Allarmi vengono visualizzati (cerchi verdi o rossi) e memorizzati (quadrati verdi o rossi), gli stati di allarme del convertitore. La memoria è effettuata dal drive ed è attiva finché il drive rimane acceso. Allo spegnimento si resetta la memoria degli allarmi

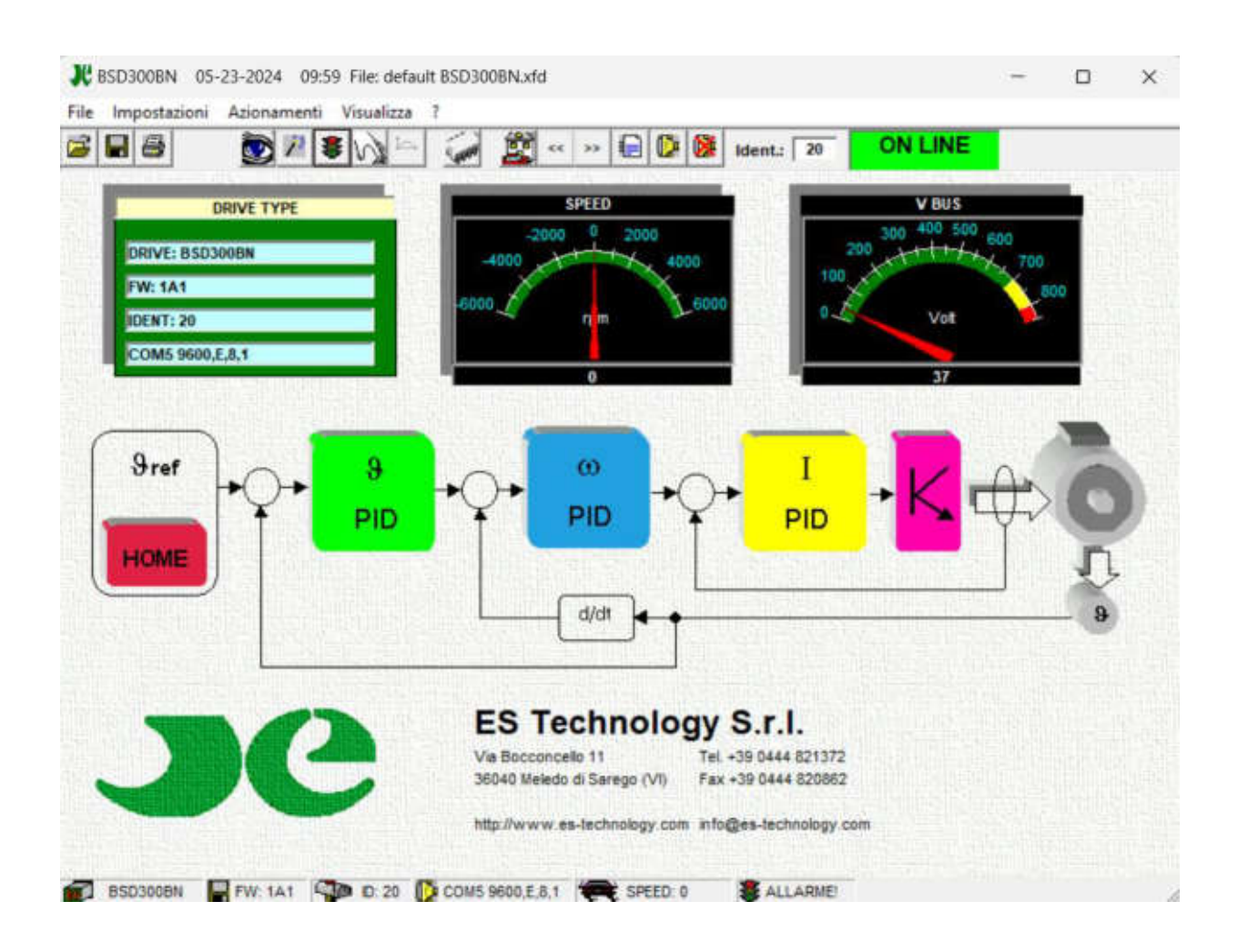

Tutti gli allarmi tranne il POWER FAULT si ripristinano automaticamente. Il POWER FAULT necessita lo spegnimento del convertitore per essere resettato. Il pulsante Reset presente a lato della pagina allarmi consente la cancellazione delle memorie di allarme.

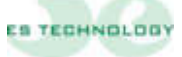

# Descrizione degli allarmi

| Power fault             | Indica lo stato d'allarme generale dovuto all'intervento della<br>protezione della sezione di potenza. In questo caso è<br>opportuno controllare il motore ed i collegamenti al<br>medesimo per verificare la presenza di eventuali cortocircuiti<br>o perdite di isolamento. Un allarme di questo tipo può anche<br>essere causato da una errata taratura dell'anello di corrente,<br>da una mancanza o errata cablatura della terra e delle calze<br>o da disturbi                                                                                                    |  |  |  |  |
|-------------------------|----------------------------------------------------------------------------------------------------|--|--|--|--|
| Over voltage            | Allarme di sovratensione di BUS. Questo allarme potrebbe<br>apparire a seguito di una brusca frenata del motore che<br>provoca un pericoloso innalzamento della tensione di BUS<br>oltre i 410 V. Questo allarme potrebbe anche apparire se la<br>rete di alimentazione di potenza si dovesse innalzare<br>notevolmente.                                                                                                    |  |  |  |  |
| Under voltage           | Allarme di sottotensione di BUS. Questo allarme appare<br>quando non è presente o troppo bassa l'alimentazione di<br>potenza, verificare la tensione di alimentazione e lo stato dei<br>fusibili di protezione sulle fasi di potenza.                                                                                                    |  |  |  |  |
| I <sup>2</sup> T driver | Allarme di superamento della soglia termica del driver.<br>Questo allarme si attiva quando il convertitore eroga una<br>corrente superiore alla nominale per un periodo troppo<br>prolungato. Il tempo di intervento di questa protezione può<br>essere regolato agendo sul parametro 21 (Tau Term Az)                                                                                                    |  |  |  |  |
| I <sup>2</sup> T motore | Allarme di superamento della soglia termica del motore.<br>Questo allarme si attiva quando il motore assorbe una<br>corrente superiore alla nominale per un periodo troppo<br>prolungato. Questo allarme può attivarsi anche in<br>concomitanza di altre condizioni che portano alla<br>disabilitazione del convertitore. All'attivazione dell'allarme il<br>convertitore riduce la massima corrente erogata al valore<br>della corrente nominale del motore. Nel caso di ripetute<br>attivazioni di questo allarme controllare che il carico del<br>motore non sia troppo elevato. La soglia di intervento di<br>questa protezione può essere regolata agendo sui parametri<br>18 (Inom Motore) e 19 (Tau I <sup>2</sup> T) |  |  |  |  |

| Resolver 8    | Allarme di interruzione del resolver. Controllare l'integrità e la correttezza delle connessioni con il resolver. Se l'allarme permane verificare le condizioni del resolver                                                                                                    |  |  |  |
|---------------|----------------------------------------------------------------------------------------------------|--|--|--|
| Termal probe  | Allarme di surriscaldamento del motore. Il convertitore si<br>disabilita momentaneamente finché permane l'anomalia e si<br>ripristina automaticamente non appena si ripresentino le<br>condizioni di corretto funzionamento. In caso di allarmi non<br>giustificati assicurarsi di aver settato correttamente il flag<br>STM Ptc/Ntc nella colonna CONFIGURAZIONE della pagina<br>Stati dell'interfaccia ES DRIVE. |  |  |  |
| NTC modulo    | Allarme di surriscaldamento modulo di potenza: controllare la ventilazione e la temperatura interna dell'armadio elettrico                                                                                                    |  |  |  |
| Fine corsa 1  | Allarme indica l'intervento del fine corsa 1. Questo allarme si<br>attiva all'apertura del contatto relativo al fine corsa 1. Il<br>motore viene bloccato. Per ripristinare il funzionamento<br>normale occorre invertire il riferimento di velocità                                                                                                    |  |  |  |
| Fine corsa 2  | Allarme indica l'intervento del fine corsa 2. Questo allarme si<br>attiva all'apertura del contatto relativo al fine corsa 2. Il<br>motore viene bloccato. Per ripristinare il funzionamento<br>normale occorre invertire il riferimento di velocità                                                                                                    |  |  |  |
| Traking error | Allarme di superamento del massimo errore di posizione<br>consentito nel funzionamento come asse elettrico o come<br>posizionatore                                                                                                    |  |  |  |

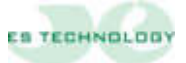

#### 6. PROCEDURA D'INSTALLAZIONE E TARATURA

In questo capitolo vengono descritte le procedure di installazione e di taratura da eseguire per la messa in servizio del convertitore.

#### 6.1 Connessioni elettriche

- Collegare il cavo motore, il cavo resolver e i cavi di alimentazione.
- Predisporre i collegamenti di abilitazione e controllo.
- Collegare un personal computer con installato il programma di configurazione ES DRIVE al convertitore, utilizzando un cavo per interfaccia seriale RS 232 come riportato al capitolo 4. (<u>Nota: non è necessario collegare il personal</u> <u>computer per operare con un convertitore purché sia stato precedentemente</u> <u>tarato per il motore che si intende utilizzare).</u>
- Se tutti i collegamenti sono corretti quando fornite l'alimentazione trifase di potenza il display visualizzerà il numero 1 (nessun allarme). Se fornite prima l'alimentazione ausiliaria dei 24V apparirà l'allarme 5 finché non verrà fornita anche l'alimentazione di potenza
- La comunicazione verso il computer dovrebbe essere attiva e le principali grandezze visualizzate

# 6.2 Fasatura automatica (da eseguire con il motore svincolato dal carico meccanico).

Questa procedura, da eseguire con il motore svincolato dal carico meccanico, permette al drive di calcolare automaticamente la posizione del resolver: **N.B. Questa operazione non è necessaria se la fasatura è già stata eseguita dal Fornitore per il motore richiesto.** 

- Settare correttamente il numero di coppie polari del motore e del resolver utilizzando il parametro 33 "NCP motore" e il parametro 34 "NCP resolver".
- Impostare il parametro 24 "KP corrente" a 6 e il parametro 25 "Ti corrente" a 2.
- Posizionarsi sulla pagina "Stati".
- Mettere a 1 il bit "Fasatura" (ottavo bit della word "CONFIGURAZIONE").
- Cliccare sul pulsante INVIO sotto la colonna.
- Abilitare il convertitore con l'ingresso T\_ENABLE.
- Il motore dovrebbe ruotare lentamente fino a fermarsi. Aspettare che il bit fasatura sia tornato a zero.
- Togliere l'abilitazione.
- Il drive ora dovrebbe aver caricato il nuovo angolo elettrico al parametro 29.
- Salvare in EEprom il nuovo valore dell'angolo.

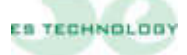

#### 6.3 Verifica sequenza fasi.

Dopo che il motore è stato fasato bisogna verificare che le fasi del motore siano state collegate correttamente. Per fare questo occorre:

• Ridurre la corrente massima erogabile dal convertitore al 10% (Parametro 44).

• Impostare un riferimento digitale del 5% al parametro 51 e abilitare la rotazione con l'ingresso T\_ENABLE.

• Verificare che il rotore ruoti. Se il rotore risulta bloccato verificare il numero di poli del motore e del resolver. Nel caso i parametri siano corretti occorre invertire 2 fasi del motore e ripetere la procedura di fasatura

• Quando il convertitore è in grado di fare ruotare il motore riportare la corrente massima al valore desiderato e il parametro 51 a zero.

#### 6.4 Opzioni di taratura.

L'operazione di taratura degli anelli di corrente e di velocità può essere agevolata da alcune funzioni presenti nel convertitore.

La funzione onda quadra, ad esempio, permette di far assumere al motore una velocità alternativamente positiva e negativa (un'onda quadra di velocità). Questa funzione se abbinata al monitoraggio della corrente lq o della velocità ω fornisce un notevole aiuto nella ricerca dei valori ottimali dei Kp e Ti di corrente e dei Kp e Ki di velocità.

N.B. nella maggior parte dei casi i parametri configurati dai nostri tecnici in fase di collaudo del convertitore sono da considerarsi corretti.

Per entrare nella modalità "Onda quadra" si deve dapprima impostare un valore di riferimento digitale di velocità al parametro P51 e imporre, mediante il parametro P50, il periodo di oscillazione (espresso in ms). Se ad esempio settiamo:

P51=50% e P50=2000, il motore eseguirà un profilo di velocità al 50% della velocità massima e di periodo 2000 ms. Infine, per fare partire l'onda quadra si setta ad uno il bit <Onda quad.> nella colonna STATO e si clicca sul pulsante **INVIO**.

**N.B.** In questa modalità di funzionamento deve essere presente solo l'abilitazione di coppia T\_enable e non la V\_enable

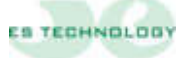

Per quanto riguarda le uscite analogiche del convertitore la tabella sottostante ne descrive le opportunità di selezione.

| MONITOR | OUT_1 A                                  | MONITOR 2 | OUT_2 A                         |
|---------|------------------------------------------|-----------|---------------------------------|
| 0       | Iq Segnale<br>continuo della<br>corrente | 0         | I fase Segnale corrente di fase |
| 1       | $\theta$ Posizione<br>angolo elettrico   | 1         | ω Segnale di velocità           |

**N.B.** I campi MONITOR 1 e MONITOR 2 si trovano sull'interfaccia utente alla pagina STATI e nella colonna STATO. Una volta selezionata la configurazione di bit desiderata occorre inviarla al convertitore mediante il tasto **INVIO**.

Si può tarare l'offset ed il fondo scala di ogni segnale ai parametri 125-126-127-128. Sotto una tabella con valori indicativi per le uscite **Iq** e  $\omega$ 

| Valore<br>parametro 128 | ω Segnale<br>velocità | Valore<br>parametro<br>126 | lq Segnale<br>corrente |
|-------------------------|-----------------------|----------------------------|------------------------|
| -200                    | 2V                    | -100                       | 2V                     |
| -160                    | 2,5V                  | -80                        | 2,5V                   |
| -80                     | 5V                    | -40                        | 5V                     |
| -50                     | 8V                    | -25                        | 8V                     |

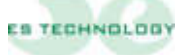

#### 6.5 Taratura anello di corrente

È ora possibile modificare il guadagno dell'anello di corrente:

- Disabilitare il convertitore
- Modificare il parametro 24 "KP corrente" (valore tipico: da 6 a20).
- Abilitare il convertitore, fare eseguire alcune rapide accelerazioni e decelerazioni al motore (oppure utilizzare l'opzione "Onda quadra") e monitorare la corrente utilizzando l'apposita uscita analogica OUT\_1 A.
- Disabilitare il convertitore e salvare i parametri in EEProm.

**ATTENZIONE:** Valori troppo elevati del parametro 24 "KP corrente" possono causare rumorosità nel motore o allarmi di fault del modulo di potenza.

#### 6.6 Taratura offset di velocità

- Abilitare coppia e velocità del convertitore (T\_enable e V\_enable).
- Dare un riferimento analogico di velocità nullo.
- Posizionarsi sulla pagina "STATI" del software di comunicazione.
- Mettere a 1 il bit "Read\_Off\_set" (Secondo bit della word CONFIGURAZIONE")
- Cliccare sul pulsante INVIO.
- Togliere l'abilitazione T\_ENABLE.
- Salvare la taratura su EEProm.

Questa procedura permette di compensare automaticamente l'offset sul riferimento analogico di velocità. In alcune situazioni potrebbe essere necessario aggiustare manualmente questo dato. Per fare ciò è sufficiente modificare il parametro 37 "Offset\_vel".

#### 6.7 Taratura velocità massima

- Modificare il parametro 43 "Vel\_Max".
- Si ricorda che al variare del fondo scala della velocità varia il peso dei parametri 15 e 16: è pertanto necessario modificarli della stessa percentuale della quale è stata modificata la velocità massima.
- Salvare la taratura su EEProm.

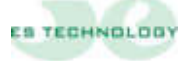

#### 6.8 Taratura dei guadagni dell'anello di velocità:

Quando il motore viene collegato al carico meccanico può essere necessario modificare i valori del fattore proporzionale e del fattore integrale del regolatore P.I. di velocità:

- Disabilitare il convertitore (porre a zero T\_ENABLE e V\_ENABLE).
- Modificare il parametro 15 "KP velocità" (Guadagno proporzionale).
- Modificare il parametro 16 "KI velocità" (Guadagno integrale).
- Abilitare il convertitore.
- Monitorare la risposta del sistema utilizzando le uscite analogiche OUT\_1 A e OUT\_2 A.
- Salvare su EEProm se necessario.

**ATTENZIONE:** <u>Prima di spegnere il convertitore è necessario salvare i</u> parametri su EEPROM altrimenti il processo di taratura dovrà essere ripetuto.</u>

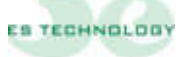

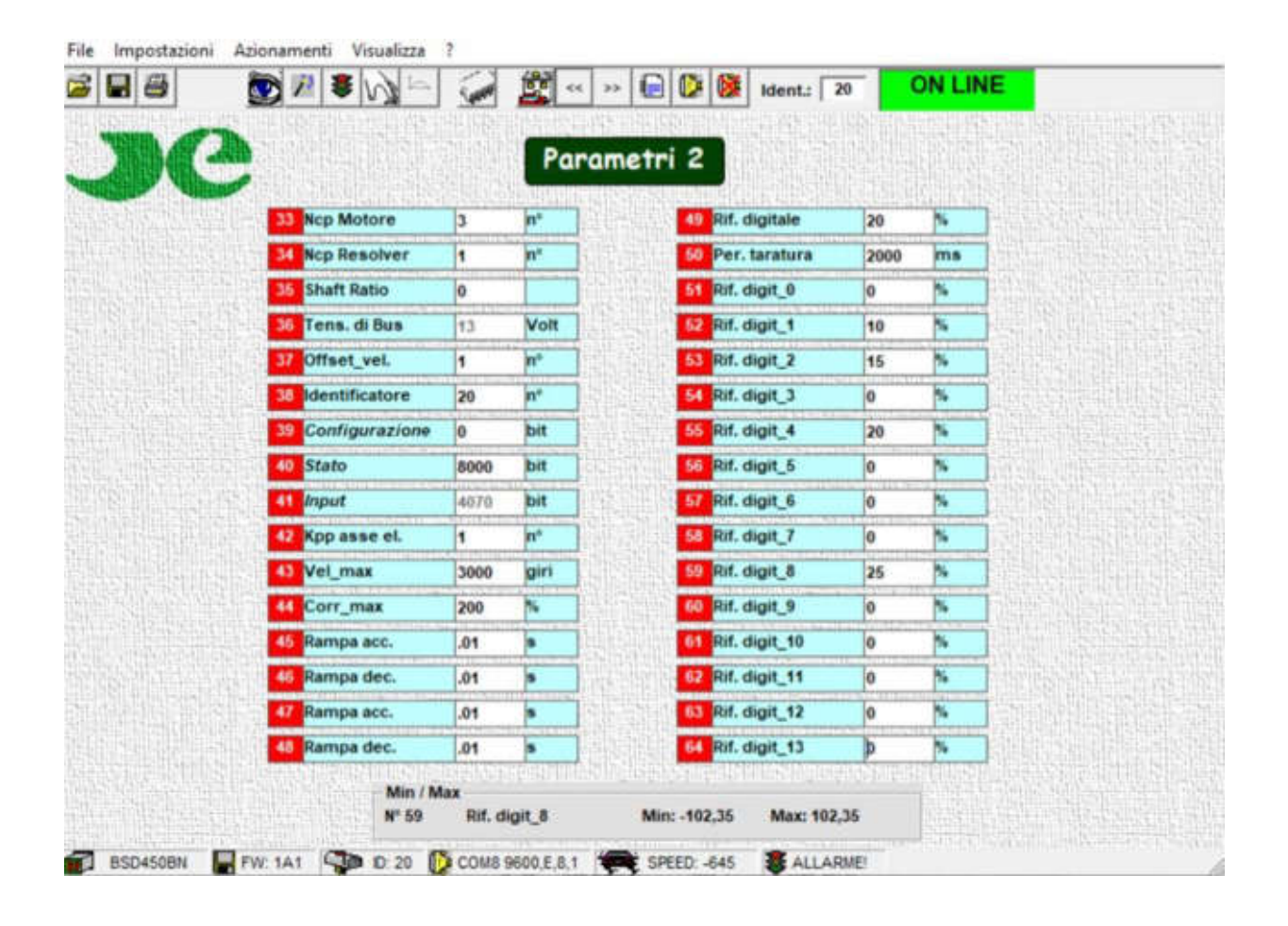

#### 6.9 Funzionamento con riferimento digitale

- 1. Per abilitare il funzionamento con riferimento digitale è sufficiente attivare l'ingresso hw "T\_enable" (pin 9 di X2-A) o settare il corrispondente bit sulla colonna dello STATO e disattivare l'ingresso "V\_enable" (pin 8 di X2-A).
- In questa modalità il drive legge il riferimento digitale in % riportato al parametro 49 selezionato tra i parametri 51 e 66
- 3. La selezione viene fatta tramite gli ingressi digitali D\_AUX2, D\_AUX3, D\_AUX4, D\_AUX5 secondo la codifica sotto riportata (0=non attivo; 1=attivo).
- 4. L'ingresso D\_AUDX1 permette di invertire il segno del riferimento digitale selezionato.

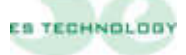

|    |                    | <u>'</u>    | 1000 P |                |         | DO ME LURISBURGER HUR ME |
|----|--------------------|-------------|--------|----------------|---------|--------------------------|
| De |                    |             | Para   | metri 3        |         |                          |
|    | 65 Rif. digit_14   | þ           | •      | III N.A.       | 0       |                          |
|    | 66 Rif. digit_15   | 0           | •      | 22 N.A.        | 0       |                          |
|    | 57 Filtroselezione | 0           | ms     | ET N.A.        | 0       |                          |
|    | El Rif.selezionato | 4           | n      | MA.            | 0       |                          |
|    | CB N.A.            | 0           |        | RE N.A.        | 0       |                          |
|    | 70 N.A.            | 0           |        | A.N.           | 0       |                          |
|    | 75 N.A.            | 0           |        | 87 N.A.        | 0       |                          |
|    | 72 N.A.            | 0           |        | RR N.A.        | 0       |                          |
|    | 73 N.A.            | 0           |        | EI N.A.        | 0       |                          |
|    | TH N.A.            | 0           |        | N.A.           | 0       |                          |
|    | 75 N.A.            | 0           |        | 01 N.A.        | 0       |                          |
|    | 75 N.A.            | 0           |        | 52 N.A.        | 0       |                          |
|    | 77 N.A.            | 0           |        | N.A.           | 0       |                          |
|    | 78 N.A.            | 0           |        | M NA.          | 0       |                          |
|    | TH N.A.            | 0           |        | NA.            | 0       |                          |
|    | 80 N.A.            | 0           |        | 96 N.A.        | 0       |                          |
|    | Min / M            | lax<br>N.A. |        | Min: 32758 Max | - 32767 |                          |

- 5. L'utente può inserire al parametro 67 "Filtroselezione" un ritardo (in millisecondi) utile per mascherare eventuali rimbalzi sui contatti di un selettore meccanico.
- 6. L'utente può vedere al parametro 68 il riferimento selezionato in quel momento
- 7. Tutti i riferimenti sono espressi come percentuale della velocità massima impostata al parametro 43
- 8. Si ricorda che è possibile impostare delle rampe (parametri P45, P46, P47 e P48) attive sia con un riferimento analogico che digitale.
- 9. Si raccomanda di controllare che il bit "Onda quad" nella colonna di STATO sia impostato a zero.

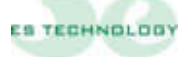

| D_AUX5 | D_AUX4 | D_AUX3 | D_AUX2 | Riferimento<br>selezionato | Numero<br>parametro |
|--------|--------|--------|--------|----------------------------|---------------------|
|        |        |        |        |                            |                     |
| 0      | 0      | 0      | 0      | Rif_digit_0                | P51                 |
| 0      | 0      | 0      | 1      | Rif_digit_1                | P52                 |
| 0      | 0      | 1      | 0      | Rif_digit_2                | P53                 |
| 0      | 0      | 1      | 1      | Rif_digit_3                | P54                 |
| 0      | 1      | 0      | 0      | Rif_digit_4                | P55                 |
| 0      | 1      | 0      | 1      | Rif_digit_5                | P56                 |
| 0      | 1      | 1      | 0      | Rif_digit_6                | P57                 |
| 0      | 1      | 1      | 1      | Rif_digit_7                | P58                 |
| 1      | 0      | 0      | 0      | Rif_digit_8                | P59                 |
| 1      | 0      | 0      | 1      | Rif_digit_9                | P60                 |
| 1      | 0      | 1      | 0      | Rif_digit_10               | P61                 |
| 1      | 0      | 1      | 1      | Rif_digit_11               | P62                 |
| 1      | 1      | 0      | 0      | Rif_digit_12               | P63                 |
| 1      | 1      | 0      | 1      | Rif_digit_13               | P64                 |
| 1      | 1      | 1      | 0      | Rif_digit_14               | P65                 |
| 1      | 1      | 1      | 1      | Rif_digit_15               | P66                 |

### Tabella selezione velocità

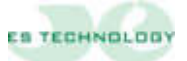

#### 7 <u>RACCOMANDAZIONI PER L'INSTALLAZIONE RISPETTO ALLE</u> <u>NORMATIVE EMC</u>

Le modalità di applicazione di seguito esposte sono volte a limitare sia i disturbi provenienti dal convertitore, sia quelli ad esso riferiti.

Per l'impiego dei convertitori in ambienti EMC, è indispensabile l'utilizzo del *filtro di rete*, che attenui le emissioni del convertitore. Il filtro dovrà essere collegato rispettando lo schema di collegamento indicato.

Per l'alimentazione del convertitore si deve impiegare un trasformatore, i cablaggi devono essere eseguiti con cavi schermati come da schema di collegamento

Il filtro, scelto opportunamente in base alla taglia del convertitore, deve essere posizionato il più vicino possibile al convertitore, ma in modo tale da non ostacolare la ventilazione dello stesso.

Il collegamento del filtro al convertitore deve essere eseguito con *cavo schermato trifase*, avente una lunghezza non superiore ai 40 cm.

Per quanto riguarda i cavi a monte del filtro e cioè dal filtro al trasformatore e da questo alla rete, non è necessario siano effettuati in cavo schermato.

Il collegamento del convertitore al motore viene eseguito anch'esso **in** *cavo schermato a tre conduttori più quello di messa a terra*. Per il cavo relativo alla retroazione del motore è necessario utilizzare un cavo a tre coppie schermate separatamente, per garantire un basso rumore sul motore anche in presenza di lunghi tratti.

I collegamenti relativi ai cavi di controllo del convertitore devono essere curati per quanto riguarda i riferimenti di velocità e di coppia e quindi essere effettuati in *cavetto schermato*.

Le porte di controllo restanti, quali ad esempio sblocchi e segnalazioni, non richiedono l'uso di cavo schermato, ma è sufficiente che il percorso sia il più possibile separato dai cavi di potenza. Di seguito, viene indicato uno schema generico per il collegamento di un convertitore, con indicazione sul collegamento delle masse e delle calze dei cavi schermati impiegati.

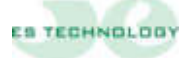

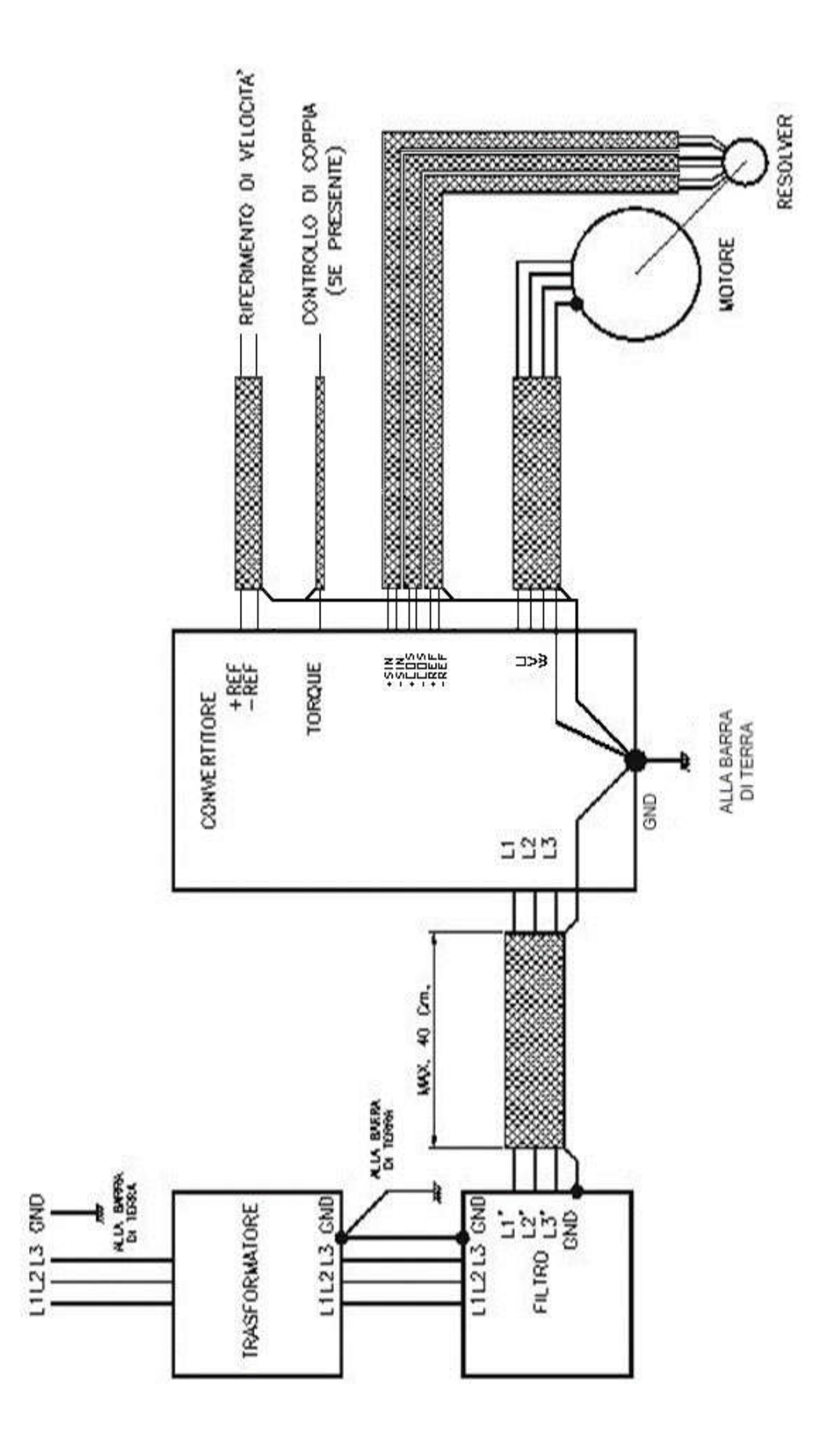

Le informazioni contenute in questo documento possono essere modificate senza alcun preavviso da parte della ES TECHNOLOGY S.R.L.

Nel caso si riscontrassero errori di qualunque tipo all'interno di questo manuale, Vi preghiamo di comunicarceli al fine di apportare le necessarie modifiche, migliorando così il rapporto di assistenza della ES TECHNOLOGY verso i suoi clienti.

# ES TECHNOLOGY S.R.L.

VIA S. BOCCONCELLO N13/15 - 36040 MELEDO DI SAREGO (VI)

TELEFOND +39 0444 821372 WEB: <u>WWW.ES-TECHNOLOGY.COM</u> E-MAIL: INFO@ES-TECHNOLOGY.COM

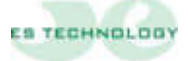